**Enterprise Session Border Controllers (E-SBC)** 

AudioCodes Mediant<sup>™</sup> Series

Interoperability Lab

# Configuration Note Cisco® CUCM™ & AT&T IP Flexible Reach SIP Trunk using Mediant E-SBC

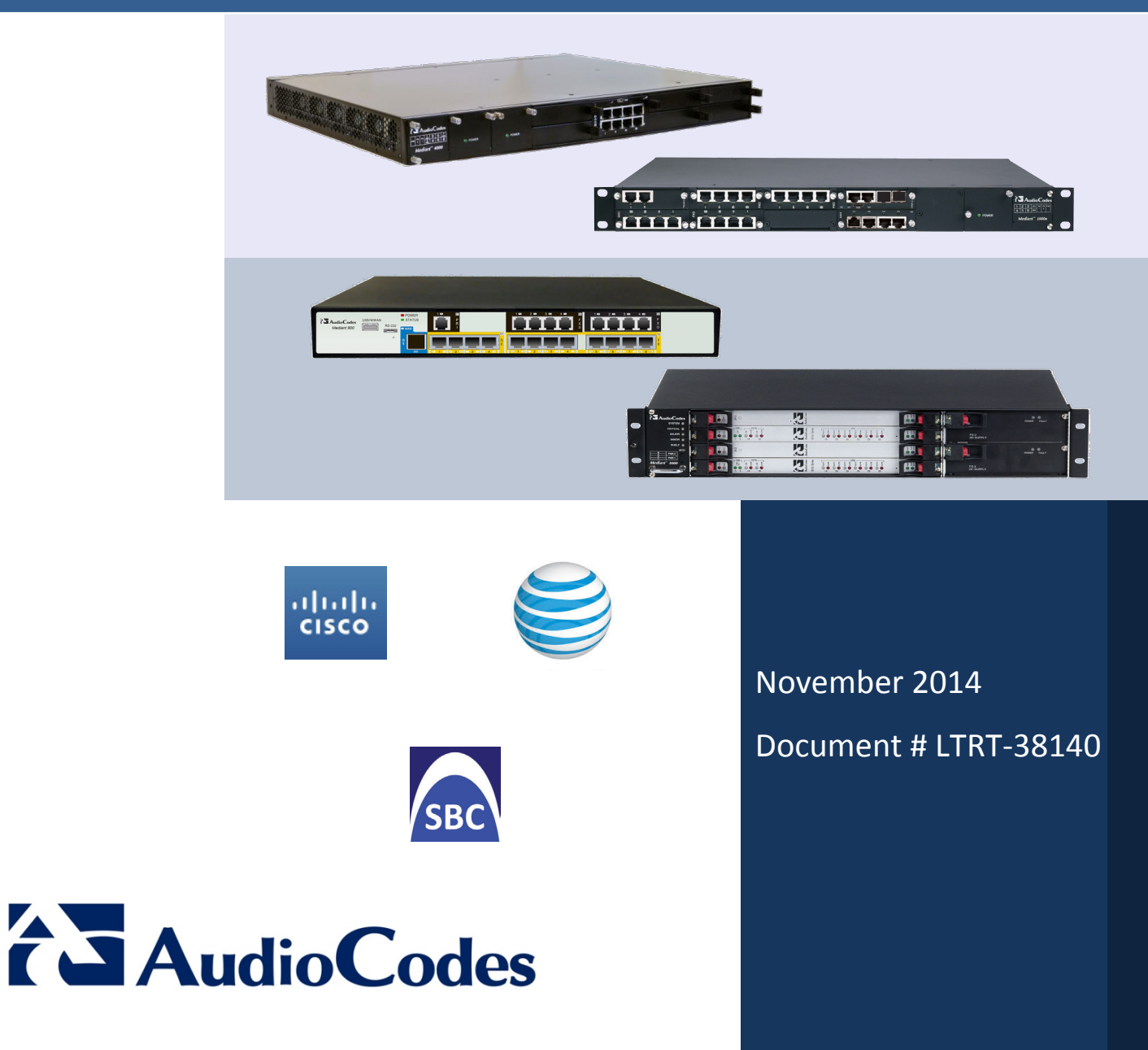

### Table of Contents

| 1        | Intro      | oduction                                                           | 7                    |
|----------|------------|--------------------------------------------------------------------|----------------------|
|          | 1.1        | Intended Audience                                                  | 7                    |
|          | 1.2        | About AudioCodes E-SBC Product Series                              | 7                    |
| 2        | Com        | ponent Information                                                 | 9                    |
|          | 21         | AudioCodes E-SBC Version                                           | q                    |
|          | 2.1        | AT&T IP Elevible Reach SIP Trunking Version                        | G                    |
|          | 2.3        | Cisco Unified Communications Manager Version                       | 0                    |
|          | 2.4        | Interoperability Test Topology                                     | 10                   |
|          |            | 2.4.1 Environment Setup                                            | 11                   |
|          |            | 2.4.2 Known Limitations                                            | 11                   |
| 3        | Con        | figuring Cisco CUCM                                                | 13                   |
|          | 3.1        | Access the CUCM                                                    | 13                   |
|          | 3.2        | Create a New Trunk                                                 | 13                   |
|          | 3.3        | Create a New Route Pattern                                         | 15                   |
| 4        | Con        | figuring AudioCodes E-SBC                                          | 17                   |
|          | 4.1        | Step 1: IP Network Interfaces Configuration                        | 18                   |
|          |            | 4.1.1 Step 1a: Configure VLANs                                     | 19                   |
|          |            | 4.1.2 Step 1b: Configure Network Interfaces                        | 20                   |
|          | 4.0        | 4.1.3 Step 1c: Configure the Native VLAN ID                        | 21                   |
|          | 4.2        | Step 2: Enable the SBC Application                                 |                      |
|          | 4.3        | 4.3.1 Step 3a: Configure Media Realms                              | 23                   |
|          |            | 4.3.2 Step 3b: Configure SRDs                                      | 25                   |
|          |            | 4.3.3 Step 3c: Configure SIP Signaling Interfaces                  | 26                   |
|          | 4.4        | Step 4: Configure Proxy Sets                                       | 28                   |
|          | 4.5        | Step 5: Configure IP Groups                                        | 30                   |
|          | 4.6        | Step 6: Configure IP Profiles                                      | 32                   |
|          | 4.7        | Step 7: Configure Coders                                           | 38                   |
|          | 4.0        | 4.7.1 Step 7-1: Configure Allowed Coders Group                     | 39                   |
|          | 4.8        | Step 8: Configure Maximum IP Media Channels                        | 41                   |
|          | 4.9        | Step 9. Configure IP-10-IP Call Routing Rules                      | 42                   |
|          | 4.10       | 4 10 1 Step 10a: Configure Call Forking Mode                       | <del>4</del> 0<br>48 |
|          | 4.11       | Step 11: Reset the E-SBC                                           |                      |
| Δ        | Aud        | ioCodes INI File                                                   | .51                  |
| R        | Con        | figuring Analog Devices (ATA's) for EAX Support                    | 61                   |
| 5        |            | Stan 1: Configure the Endneint Dhene Number Table                  | 61                   |
|          | ย.1<br>อาว | Step 1. Configure the Endpoint Phone Number Table                  | 01<br>60             |
|          | D.2        | Step 3: Configure Coders Table                                     | 02                   |
|          | D.J<br>R 4 | Step 4: Configure SIP LIDP Transport Type and Fax Signaling Method | 02                   |
|          | B.5        | Step 5: Configure Registration                                     |                      |
| C        | Con        | figuring AudioCodes E-SBC for High Availability                    | 65                   |
| <b>`</b> |            | Configure the UA Devices                                           |                      |
|          | 0.1        |                                                                    | 00                   |

|     | C.1.1  | Step 1: Configure the First Device   | 66 |
|-----|--------|--------------------------------------|----|
|     | C.1.2  | Step 2: Configure the Second Device  | 68 |
|     | C.1.3  | Step 3: Initialize HA on the Devices | 69 |
| C.2 | Config | guration While HA is Operational     | 70 |

### Notice

This document describes how to connect the Cisco Unified Communications Manager (CUCM) and AT&T IP Flexible Reach SIP Trunk using AudioCodes Mediant E-SBC product series.

Information contained in this document is believed to be accurate and reliable at the time of printing. However, due to ongoing product improvements and revisions, AudioCodes cannot guarantee accuracy of printed material after the Date Published, nor can it accept responsibility for errors or omissions. Updates to this document and other documents as well as software files can be viewed by registered customers at http://www.audiocodes.com/downloads.

#### © Copyright 2014 AudioCodes Ltd. All rights reserved.

This document is subject to change without notice.

Date Published: November-13-2014

### **Trademarks**

AudioCodes, AC, AudioCoded, Ardito, CTI2, CTI<sup>2</sup>, CTI Squared, HD VoIP, HD VoIP Sounds Better, InTouch, IPmedia, Mediant, MediaPack, NetCoder, Netrake, Nuera, Open Solutions Network, OSN, Stretto, TrunkPack, VMAS, VoicePacketizer, VoIPerfect, VoIPerfectHD, What's Inside Matters, Your Gateway To VoIP and 3GX are trademarks or registered trademarks of AudioCodes Limited. All other products or trademarks are property of their respective owners. Product specifications are subject to change without notice.

### WEEE EU Directive

Pursuant to the WEEE EU Directive, electronic and electrical waste must not be disposed of with unsorted waste. Please contact your local recycling authority for disposal of this product.

### **Customer Support**

Customer technical support and services are provided by AudioCodes or by an authorized AudioCodes Service Partner. For more information on how to buy technical support for AudioCodes products and for contact information, please visit our Web site at <u>www.audiocodes.com/support</u>.

### **Documentation Feedback**

AudioCodes continually strives to produce high quality documentation. If you have any comments (suggestions or errors) regarding this document, please fill out the Documentation Feedback form on our Web site at <a href="http://www.audiocodes.com/downloads">http://www.audiocodes.com/downloads</a>.

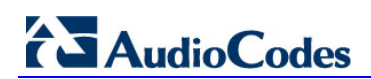

This page is intentionally left blank.

## **1** Introduction

This Configuration Note describes how to set up AudioCodes Enterprise Session Border Controller (hereafter, referred to as *E-SBC*) for interworking between AT&T IP Flexible Reach) over MIS, PNT and AT&T Virtual Private Network transport SIP Trunk and Cisco Unified Communications Manager (CUCM) environment.

### 1.1 Intended Audience

The document is intended for engineers, or AudioCodes and AT&T IP Flexible Reach Partners who are responsible for installing and configuring AT&T IP Flexible Reach SIP Trunk and Cisco CUCM for enabling VoIP calls using AudioCodes E-SBC.

### **1.2 About AudioCodes E-SBC Product Series**

AudioCodes' family of E-SBC devices enables reliable connectivity and security between the Enterprise's and the service provider's VoIP networks.

The E-SBC provides perimeter defense as a way of protecting Enterprises from malicious VoIP attacks; mediation for allowing the connection of any PBX and/or IP-PBX to any service provider; and Service Assurance for service quality and manageability.

Designed as a cost-effective appliance, the E-SBC is based on field-proven VoIP and network services with a native host processor, allowing the creation of purpose-built multiservice appliances, providing smooth connectivity to cloud services, with integrated quality of service, SLA monitoring, security and manageability. The native implementation of SBC provides a host of additional capabilities that are not possible with standalone SBC appliances such as VoIP mediation, PSTN access survivability, and third-party value-added services applications. This enables Enterprises to utilize the advantages of converged networks and eliminate the need for standalone appliances.

AudioCodes E-SBC is available as an integrated solution running on top of its field-proven Mediant Media Gateway and Multi-Service Business Router platforms, or as a software-only solution for deployment with third-party hardware.

7

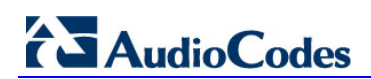

This page is intentionally left blank.

## **2** Component Information

### 2.1 AudioCodes E-SBC Version

#### Table 2-1: AudioCodes E-SBC Version

| SBC Vendor       | AudioCodes                                                                                                    |
|------------------|----------------------------------------------------------------------------------------------------|
| Models           | <ul> <li>Mediant 800 Gateway &amp; E-SBC</li> <li>Mediant 1000B Gateway &amp; E-SBC</li> <li>Mediant 3000 Gateway &amp; E-SBC</li> <li>Mediant 2600 E-SBC</li> <li>Mediant 4000 SBC</li> </ul> |
| Software Version | SIP_6.80A.227.005                                                                                                    |
| Protocol         | <ul><li>SIP/UDP (to the AT&amp;T IP Flexible Reach SIP Trunk)</li><li>SIP/UDP (to the Cisco CUCM Server)</li></ul>                                                                             |
| Additional Notes | None                                                                                                    |

### 2.2 AT&T IP Flexible Reach SIP Trunking Version

| Vendor/Service Provider | AT&T IP Flexible Reach |
|-------------------------|------------------------|
| SSW Model/Service       |                        |
| Software Version        |                        |
| Protocol                | SIP                    |
| Additional Notes        | None                   |

#### Table 2-2: AT&T IP Flexible Reach Version

### 2.3 Cisco Unified Communications Manager Version

#### Table 2-3: Cisco CUCM Version

| Vendor           | Cisco                                       |
|------------------|---------------------------------------------|
| Model            | Cisco Unified Communications Manager (CUCM) |
| Software Version | Release 10.0.1                              |
| Protocol         | SIP                                         |
| Additional Notes | None                                        |

### 2.4 Interoperability Test Topology

The interoperability testing between AudioCodes E-SBC and AT&T IP Flexible Reach SIP Trunk with Cisco CUCM was done using the following topology setup:

- Enterprise deployed with Cisco CUCM in its private network for enhanced communication within the Enterprise.
- Enterprise wishes to offer its employees voice capabilities and to connect the Enterprise to the PSTN network using AT&T IP Flexible Reach SIP Trunking service.
- AudioCodes E-SBC is implemented to interconnect between the Enterprise LAN and the SIP Trunk.
  - **Session:** Real-time voice session using the IP-based Session Initiation Protocol (SIP).
  - **Border:** IP-to-IP network border between Cisco CUCM network in the Enterprise LAN and AT&T IP Flexible Reach SIP Trunk located in the public network.

The figure below illustrates this interoperability test topology:

#### Figure 2-1: Interoperability Test Topology between E-SBC and Cisco CUCM with AT&T IP Flexible Reach SIP Trunk

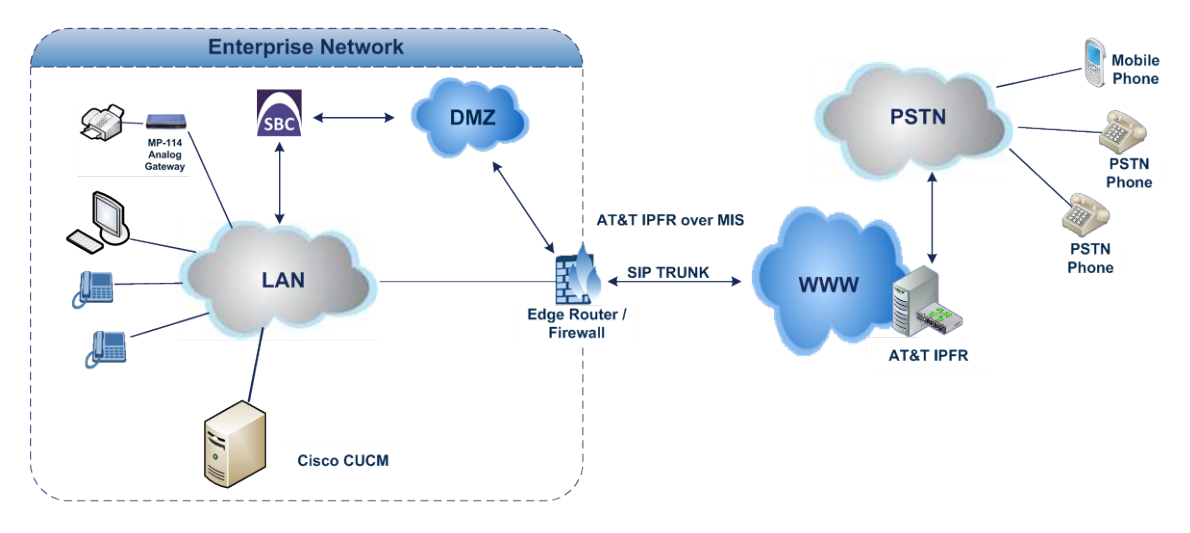

### 2.4.1 Environment Setup

The interoperability test topology includes the following environment setup:

| Area                     | Setup                                                                                                    |
|--------------------------|----------------------------------------------------------------------------------------------------|
| Network                  | <ul> <li>Cisco CUCM environment is located on the Enterprise's LAN</li> <li>AT&amp;T IP Flexible Reach SIP Trunk is located on the WAN</li> </ul>                              |
| Signaling<br>Transcoding | <ul> <li>Cisco CUCM operates with SIP-over-UDP transport type</li> <li>AT&amp;T IP Flexible Reach SIP Trunk operates with SIP-over-UDP transport type</li> </ul>               |
| Codecs<br>Transcoding    | <ul> <li>Cisco CUCM supports G.729 and G.711U-law coders</li> <li>AT&amp;T IP Flexible Reach SIP Trunk supports G.729 and G.711U-law coders in that preferred order</li> </ul> |
| Media Transcoding        | <ul> <li>Cisco CUCM operates with RTP media type</li> <li>AT&amp;T IP Flexible Reach SIP Trunk operates with RTP media type</li> </ul>                                         |

### 2.4.2 Known Limitations

There were no limitations observed in the interoperability tests done for the AudioCodes E-SBC interworking between Cisco CUCM and AT&T IP Flexible Reach SIP Trunk.

<u>Emergency 911/E911 Services Limitations and Restrictions</u> - Although AT&T provides 911/E911 calling capabilities, AT&T does not warrant or represent that the equipment and software (e.g., IP PBX) reviewed in this customer *Configuration Guide* will properly operate with AT&T IP Flexible Reach to complete 911/E911 calls; therefore, it is Customer's responsibility to ensure proper operation with its equipment/software vendor.

While AT&T IP Flexible Reach services support E911/911 calling capabilities under certain Calling Plans, there are circumstances when that E911/911 service may not be available, as stated in the Service Guide for AT&T IP Flexible Reach found at <u>http://new.serviceguide.att.com</u>. Such circumstances include, but are not limited to, relocation of the end user's CPE, use of a non-native or virtual telephone number, failure in the broadband connection, loss of electrical power, and delays that may occur in updating the Customer's location in the automatic location information database. Please review the *AT&T IP Flexible Reach Service Guide* in detail to understand the limitations and restrictions.

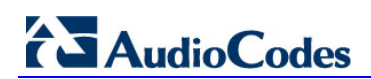

This page is intentionally left blank.

## **3 Configuring Cisco CUCM**

This chapter describes how to configure Cisco CUCM to operate with AudioCodes E-SBC.

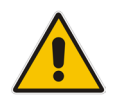

**Note:** Dial plans, voice policies, and PSTN usages are also necessary for Enterprise voice deployment; however, they are beyond the scope of this document.

This step describes how to access and configure a SIP Trunk in the Cisco CUCM web site.

### 3.1 Access the CUCM

This section describes how to access the CUCM.

- To access the CM:
- 1. Open the browser and enter the CUCM URL (example): https://10.15.25.11/ccmadmin/showHome.do

#### Figure 3-1: Login Page

| cisco                                              | Cisco Unified CM Administration<br>For Cisco Unified Communications Solutions                                                                                                    | Navigation Cisco Unified CM Administration 👻 Go                                                                              |
|----------------------------------------------------|----------------------------------------------------------------------------------------------------|----------------------------------------------------------------------------------------------------|
| Cisco                                              | Unified CM Administration                                                                                                    | Username<br>Password<br>Login Reset                                                                                          |
|                                                    |                                                                                                    |                                                                                                    |
| Copyright © 1<br>All rights rese                   | 1999 - 2013 Cisco Systems, Inc.<br>rved.                                                                                                    |                                                                                                    |
| This product of<br>or use encryp<br>and local laws | contains cryptographic features and is subject to United States and local country laws governing import, export, transfer and use. Delivery of Cisco cryptographic products does<br>tion. Importers, exporters, distributors and users are responsible for compliance with U.S. and local country laws. By using this product you agree to comply with applicable lay<br>return this product immediately. | s not imply third-party authority to import, export, distribute<br>ws and regulations. If you are unable to comply with U.S. |
| A summary of                                       | U.S. laws governing Cisco cryptographic products may be found at our Export Compliance Product Report web site.                                                                                                    |                                                                                                    |
| For informatio                                     | n about Cisco Unified Communications Manager please visit our <u>Unified Communications System Documentation</u> web site.                                                                                                    |                                                                                                    |
| For Cisco Tecl                                     | nnical Support please visit our Technical Support web site.                                                                                                    |                                                                                                    |
|                                                    |                                                                                                    |                                                                                                    |

- **1.** Enter the username and password.
- 2. Click Login.

### 3.2 Create a New Trunk

This section describes how to create a new trunk.

- To create a new trunk:
- 1. From the **Device** menu drop-down list, select **Trunk**.
- 2. Click Add New.

#### Figure 3-2: Trunk page

| abab        | Cisco Unified CM Administration                                                                                            | Navigation Cisco Unified CM Administration 👻 Go |
|-------------|----------------------------------------------------------------------------------------------------|-------------------------------------------------|
| cisco       | For Cisco Unified Communications Solutions                                                                                 | admin Search Documentation About Logout         |
| System -    | Call Routing 🔻 Media Resources 👻 Advanced Features 👻 Device 🖛 Application 👻 User Management 👻 Bulk Administration 🌱 Help 👻 |                                                 |
| Find and L  | ist Trunks                                                                                                    |                                                 |
| 🕂 Add Ne    | w                                                                                                    |                                                 |
|             |                                                                                                    |                                                 |
| Trunks      |                                                                                                    |                                                 |
| Find Trunk: | s where Device Name                                                                                                    |                                                 |
|             | No active query. Please enter your search criteria using the options above.                                                |                                                 |
| Add New     |                                                                                                    |                                                 |

**3.** Select Trunk Type – **SIP Trunk**.

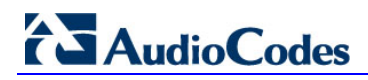

#### 4. Click Next.

Figure 3-3: Create Trunk Page

| cisco For Ci         | o Unified CM Administration<br>sco Unified Communications Solutions | Navigation Cisco Unified CM Administration 🚽 Go<br>admin Search Documentation About Logout |
|----------------------|---------------------------------------------------------------------|--------------------------------------------------------------------------------------------|
| System - Call Routin | g 👻 Media Resources 👻 Advanced Features 👻 Device 🖲                  | Application 🔻 User Management 👻 Bulk Administration 💌 Help 💌                               |
| Trunk Configuration  | DN                                                                  | Related Links: Back To Find/List 💌 Go                                                      |
| Next                 |                                                                     |                                                                                            |
| Status               |                                                                     |                                                                                            |
| i Status: Ready      |                                                                     |                                                                                            |
| Trunk Informatio     | n                                                                   |                                                                                            |
| Trunk Type*          | SIP Trunk                                                           |                                                                                            |
| Device Protocol*     | SIP                                                                 |                                                                                            |
| Trunk Service Type   | * None(Default)                                                     |                                                                                            |
| Next                 |                                                                     |                                                                                            |
| i *- indicates re    | equired item.                                                       |                                                                                            |

- 5. In the **Device Name** field, enter a unique SIP Trunk name and optionally provide a description.
- 6. From the **Device Pool** drop-down list, select a device pool.

Figure 3-4: SIP Trunk Settings Page

| Trunk Configuration         |                                       | Related Links: Back To Find/List 👻 Go   |
|-----------------------------|---------------------------------------|-----------------------------------------|
| Save                        |                                       |                                         |
| Status<br>i Status: Ready   |                                       |                                         |
| Device Information          |                                       |                                         |
| Product:                    | SIP Trunk                             |                                         |
| Device Protocol:            | SIP                                   |                                         |
| Trunk Service Type          | None(Default)                         |                                         |
| Device Name*                | SBC-ATT                               |                                         |
| Description                 | AudioCodes SBC connected to AT_T SIPT |                                         |
| Device Pool*                | Not Selected                          | •                                       |
| Common Device Configuration | < None >                              | •                                       |
| Call Classification*        | Use System Default                    | •                                       |
| Media Resource Group List   | < None >                              | •                                       |
| Location*                   | Hub_None                              | •                                       |
| AAR Group                   | < None >                              |                                         |
| Tunneled Protocol*          | None                                  | •                                       |
| QSIG Variant*               | No Changes                            | v .                                     |
| ASN.1 ROSE OID Encoding*    | No Changes                            | v I I I I I I I I I I I I I I I I I I I |
| Packet Capture Mode*        | None                                  | •                                       |
| Packet Capture Duration     | 0                                     |                                         |

7. Select the 'Redirecting Diversion Header Delivery – Outbound' check box.

Figure 3-5: Redirecting Diversion Header Delivery

| Redirecting Diversion Header Delivery - | Outbound |   |
|-----------------------------------------|----------|---|
| Redirecting Party Transformation CSS    | < None > | • |

8. Enter the Destination Address and Destination Port of the AudioCodes SBC.

Figure 3-6: SIP Information Section

| Destination                             |                              |                 |              |                  |
|-----------------------------------------|------------------------------|-----------------|--------------|------------------|
| Destination Add                         | ress                         | Destination Add | ress IPv6    | Destination Port |
| 1* 10.15.20.10                          |                              |                 |              | 5060             |
| TP Preferred Originating Codec*         | G729/G729a                   | -               |              |                  |
| LF Presence Group*                      | Standard Presence group      | •               |              |                  |
| IP Trunk Security Profile*              | Non Secure SIP Trunk Profile | <b>•</b>        |              |                  |
| erouting Calling Search Space           | < None >                     | •               |              |                  |
| ut-Of-Dialog Refer Calling Search Space | < None >                     | •               |              |                  |
| UBSCRIBE Calling Search Space           | < None >                     | •               |              |                  |
| (P Profile*                             | Standard SIP Profile         | - <u>\</u>      | /iew Details |                  |
| TMF Signaling Method*                   | No Preference                | •               |              |                  |

9. From the **SIP Trunk Security** drop-down list, select a profile.

- **10.** From the **SIP Profile** drop-down list, select a profile.
- 11. Click Save.

### 3.3 Create a New Route Pattern

This section describes how to create a new route pattern.

- **To create new Route Pattern:**
- 1. From the **Call Routing** menu drop-down list, select **Route Pattern**.
- 2. Click Add New.

#### Figure 3-7: Route Pattern page

| Find and List Route Patterns      |                  |                                                                             |                    |
|-----------------------------------|------------------|-----------------------------------------------------------------------------|--------------------|
| Add New                           |                  |                                                                             |                    |
| Status                            |                  |                                                                             |                    |
| (i) 0 records found               |                  |                                                                             |                    |
|                                   |                  |                                                                             |                    |
| Route Patterns                    |                  |                                                                             | Rows per Page 50 👻 |
| Find Route Patterns where Pattern | ✓ begins with ✓. | Find Clear Filter                                                           |                    |
|                                   |                  | No active query. Please enter your search criteria using the options above. |                    |
|                                   |                  |                                                                             |                    |

#### 3. Enter a Route Pattern according to schema (optionally provide a description).

#### Figure 3-8: Create Route Pattern Page

| Route Pattern Configuration                |                                                     | Related Links: Back To Find/List 🔻 | Go |
|--------------------------------------------|-----------------------------------------------------|------------------------------------|----|
| Save                                       |                                                     |                                    |    |
| Status                                     |                                                     |                                    | h  |
| Status: Ready                              |                                                     |                                    | 6  |
| Pattern Definition                         |                                                     |                                    |    |
| Route Pattern*                             | 1!                                                  |                                    |    |
| Route Partition                            | < None >                                            |                                    | =  |
| Description                                | National Calls to AT_T through AudioCodes SBC       |                                    |    |
| Numbering Plan                             | Not Selected v                                      |                                    |    |
| Route Filter                               | < None > v                                          |                                    |    |
| MLPP Precedence*                           | Default                                             |                                    |    |
| Apply Call Blocking Percentage             |                                                     |                                    |    |
| Resource Priority Namespace Network Domain | < None >                                            |                                    |    |
| Route Class*                               | Default 👻                                           |                                    |    |
| Gateway/Route List*                        | SBC-ATT -                                           | (Edit)                             |    |
| Route Option                               | Route this pattern                                  |                                    |    |
|                                            | Block this pattern No Error                         |                                    |    |
| Call Classification* OffNet                | •                                                   |                                    |    |
| External Call Control Profile < None >     | <b>~</b>                                            |                                    |    |
| Allow Device Override Provide Outside I    | Dial Tone 🔲 Allow Overlap Sending 🗐 Urgent Priority |                                    |    |
| Require Forced Authorization Code          |                                                     |                                    |    |
| Authorization Level* 0                     |                                                     |                                    |    |
| Require Client Matter Code                 |                                                     |                                    |    |

- 4. From the **Gateway/Route List** drop-down list, select the SIP Trunk device name.
- 5. Click Save.

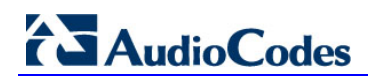

#### Figure 3-9: Added Route Pattern

| Route Pa   | Route Patterns (1 - 1 of 1) Rows per Page 50 - |                                      |                   |           |              |                   |      |  |  |
|------------|------------------------------------------------|--------------------------------------|-------------------|-----------|--------------|-------------------|------|--|--|
| Find Route | Patterns where Description                     | ▼ begins with ▼ n                    | Find Clear Filter |           |              |                   |      |  |  |
|            | Pattern *                                      |                                      | Description       | Partition | Route Filter | Associated Device | Сору |  |  |
| <b></b>    | <u>1!</u>                                      | National Calls to AT_T through Audio | Codes SBC         |           |              | SBC-ATT           | 0    |  |  |
| Add New    | Select All Clear All                           | Delete Selected                      |                   |           |              |                   |      |  |  |

Figure 3-10: Added Trunk

| Trunks (1 - 1 of 1) Rows per Page 50 🔻                                                                    |         |             |                         |                |                  |           |                |          |               |                     |                                                |                                 |
|----------------------------------------------------------------------------------------------------|---------|-------------|-------------------------|----------------|------------------|-----------|----------------|----------|---------------|---------------------|------------------------------------------------|---------------------------------|
| Find Trunks where Route Pattern • is exactly • 11 Find Clear Filter. • Select item or enter search text • |         |             |                         |                |                  |           |                |          |               |                     |                                                |                                 |
|                                                                                                    | Name *  | Description | Calling Search<br>Space | Device<br>Pool | Route<br>Pattern | Partition | Route<br>Group | Priority | Trunk<br>Type | SIP Trunk<br>Status | SIP Trunk Duration                             | SIP Trunk Security Profile      |
|                                                                                                    | SBC-ATT |             |                         | <u>Default</u> | 11               |           |                |          | SIP Trunk     | Full Service        | Time In Full Service: 0 day 0 hour 0<br>minute | Non Secure SIP Trunk<br>Profile |
| Add New Select All Clear All Delete Selected Reset Selected                                               |         |             |                         |                |                  |           |                |          |               |                     |                                                |                                 |

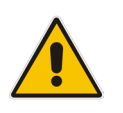

Note: An \* indicates a mandatory filed.

## 4 Configuring AudioCodes E-SBC

This chapter provides step-by-step procedures on how to configure AudioCodes E-SBC for interworking between Cisco CUCM and the AT&T IP Flexible Reach SIP Trunk. These configuration procedures are based on the interoperability test topology described in Section 2.4 on page 10, and includes the following main areas:

- E-SBC WAN interface AT&T IP Flexible Reach SIP Trunking environment
- E-SBC LAN interface Cisco CUCM environment

This configuration is done using the E-SBC's embedded Web server (hereafter, referred to as *Web interface*).

#### Notes:

- For implementing Cisco CUCM and AT&T IP Flexible Reach SIP Trunk based on the configuration described in this section, AudioCodes E-SBC must be installed with a Software License Key that includes the following software features:
  - √ SBC
  - ✓ Security
  - 🗸 DSP
  - **√** RTP
  - 🗸 SIP

For more information about the Software License Key, contact your AudioCodes sales representative.

- The scope of this document does **not** cover security aspects for connecting the SIP Trunk to the Cisco CUCM environment. Security measures should be implemented in accordance with your organization's security policies. For basic security guidelines, refer to the *Recommended Security Guidelines* document.
- Before you begin configuring the E-SBC, ensure that the E-SBC's Web interface Navigation tree is in Full-menu display mode. To do this, select the Full option, as shown below:

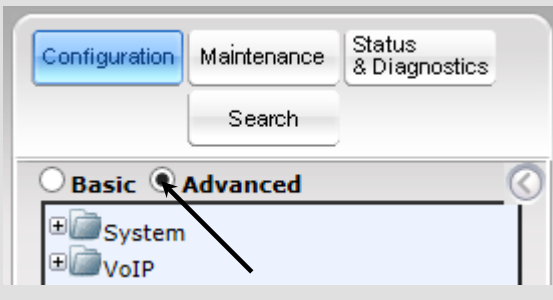

Note that when the E-SBC is reset, the Navigation tree reverts to Basic-menu display.

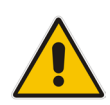

### 4.1 Step 1: IP Network Interfaces Configuration

This step describes how to configure the E-SBC's IP network interfaces. There are several ways to deploy the E-SBC; however, this interoperability test topology employs the following deployment method:

- E-SBC interfaces with the following IP entities:
  - Cisco CUCM servers, located on the LAN
  - AT&T IP Flexible Reach SIP Trunk, located on the WAN
- E-SBC connects to the WAN through a DMZ network
- Physical connection: The type of physical connection to the LAN depends on the method used to connect to the Enterprise's network. In the interoperability test topology, E-SBC connects to the LAN and WAN using dedicated LAN ports (i.e., two ports and two network cables are used).
- E-SBC also uses two logical network interfaces:
  - LAN (VLAN ID 1)
  - WAN (VLAN ID 2)

#### Figure 4-1: Network Interfaces in Interoperability Test Topology

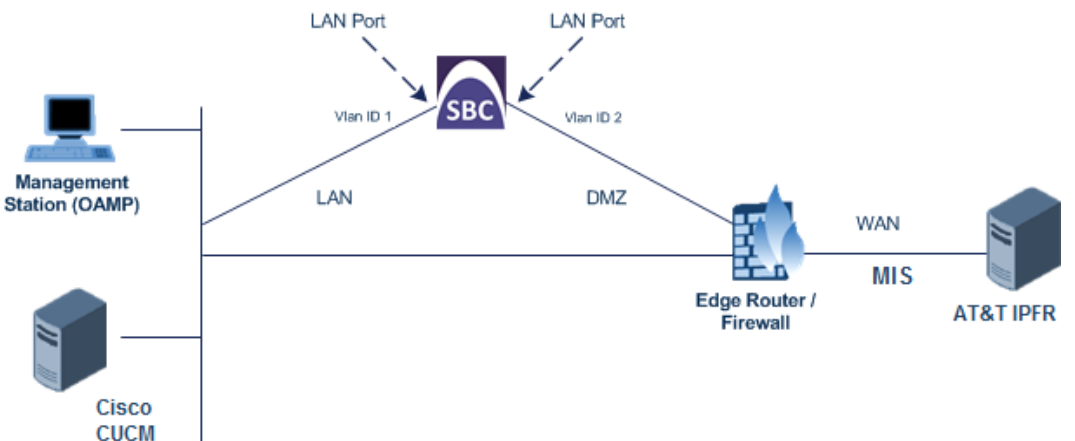

### 4.1.1 Step 1a: Configure VLANs

This step describes how to define VLANs for each of the following interfaces:

- LAN VoIP (assigned the name "Private")
- WAN VoIP (assigned the name "Public")
- To configure the VLANs:
- Open the Ethernet Device Table page (Configuration tab > VolP menu > Network > Ethernet Device Table).

There is an existing row for VLAN ID 1 and underlying interface GROUP\_1.

2. Add another VLAN ID 2 for the WAN side as follows:

| Parameter            | Value                         |
|----------------------|-------------------------------|
| Index                | 1                             |
| VLAN ID              | 2                             |
| Underlying Interface | GROUP_2 (Ethernet port group) |
| Name                 | WAN                           |

#### Figure 4-2: Configured VLAN IDs in Ethernet Device Table

|       | ▼ Ethernet Device Table |                                 |             |  |  |  |  |  |  |
|-------|-------------------------|---------------------------------|-------------|--|--|--|--|--|--|
| Add - | + Edit ≁ Delete 🍙       |                                 | Show/Hide 🗅 |  |  |  |  |  |  |
| Index | VLAN ID                 | Underlying Interface            | Name        |  |  |  |  |  |  |
|       |                         |                                 |             |  |  |  |  |  |  |
| 1     | 1                       | GROUP 1                         | LAN         |  |  |  |  |  |  |
| 2     | 2                       | GROUP 2                         | WAN         |  |  |  |  |  |  |
|       |                         |                                 |             |  |  |  |  |  |  |
|       |                         |                                 |             |  |  |  |  |  |  |
|       |                         |                                 |             |  |  |  |  |  |  |
|       | 14 24                   | and a show to a records per pag | 0           |  |  |  |  |  |  |

### 4.1.2 Step 1b: Configure Network Interfaces

This step describes how to configure the IP network interfaces for each of the following interfaces:

- LAN VoIP (assigned the name "Private")
- WAN VoIP (assigned the name "Public")
- > To configure the IP network interfaces:
- Open the IP Interfaces Table page (Configuration tab > VoIP menu > Network > IP Interfaces Table).
- 2. Modify the existing LAN network interface:
  - a. Select the 'Index' radio button of the OAMP + Media + Control table row, and then click Edit.
  - **b.** Configure the interface as follows:

| Parameter         | Value                                           |
|-------------------|-------------------------------------------------|
| IP Address        | 10.15.20.10 (IP address of E-SBC)               |
| Prefix Length     | <b>16</b> (subnet mask in bits for 255.255.0.0) |
| Gateway           | 10.15.0.1                                       |
| VLAN ID           | 1                                               |
| Interface Name    | Private (arbitrary descriptive name)            |
| Underlying Device | LAN                                             |

- 3. Add a network interface for the WAN side:
  - a. Enter 1, and then click Add Index.
  - b. Configure the interface as follows:

| Parameter         | Value                                |
|-------------------|--------------------------------------|
| Application Type  | Media + Control                      |
| IP Address        | 12.210.214.226 (WAN IP address)      |
| Prefix Length     | <b>29</b> (for 255.255.255.248)      |
| Gateway           | 12.210.214.225 (router's IP address) |
| VLAN ID           | 2                                    |
| Interface Name    | Public                               |
| Underlying Device | WAN                                  |

4. Click **Apply**, and then **Done**.

The configured IP network interfaces are shown below:

Figure 4-3: Configured Network Interfaces in IP Interfaces Table

|        |                     | •              | •              |               |                    |                 |             |               |                      |
|--------|---------------------|----------------|----------------|---------------|--------------------|-----------------|-------------|---------------|----------------------|
| 👻 Inte | rface Table         |                |                |               |                    |                 |             |               |                      |
| Add    | +                   |                |                |               |                    |                 |             |               |                      |
| Index  | Application<br>Type | Interface Mode | IP Address     | Prefix Length | Default<br>Gateway | Interface Name  | Primary DNS | Secondary DNS | Underlying<br>Device |
|        |                     |                |                |               |                    |                 |             |               |                      |
| 0      | OAMP + Media +      | IPv4 Manual    | 10.15.20.10    | 16            | 10.15.0.1          | Private         | 0.0.0.0     | 0.0.0.0       | LAN                  |
| 1      | Media + Control     | IPv4 Manual    | 12.210.214.226 | 29            | 12.210.214.225     | Public          | 0.0.0.0     | 0.0.0         | WAN                  |
|        |                     |                |                |               |                    |                 |             |               |                      |
|        |                     | N              | ia ka Pag      | e 1 of 1 🔛    | ► Show 10 T        | ecords per page |             |               |                      |
|        |                     | 2              |                |               |                    |                 |             |               |                      |
| (      |                     |                |                |               |                    |                 |             |               |                      |

### 4.1.3 Step 1c: Configure the Native VLAN ID

This step describes how to configure the Native VLAN ID for the LAN and WAN interfaces.

- > To configure the Native VLAN ID for the IP network interfaces:
- 1. Open the Physical Ports Settings page (Configuration tab> VolP menu > Network > Physical Ports Table).
- 2. For the **GROUP\_1** member ports, set the 'Native Vlan' field to **1**. This VLAN was assigned to network interface "Private".
- 3. For the **GROUP\_2** member ports, set the 'Native Vlan' field to **2**. This VLAN was assigned to network interface "Public".

| Physical Ports Settings |        |        |                                                                                                    |                  |                  |                 |                |  |
|-------------------------|--------|--------|----------------------------------------------------------------------------------------------------|------------------|------------------|-----------------|----------------|--|
|                         |        |        |                                                                                                    |                  |                  |                 |                |  |
| Index                   | Dent   | Marta  | Notice Man                                                                                            | Cara de Duralas  | Description      | Course Managhan | Correct Status |  |
| Index                   | Port   | wode   | Native vian                                                                                           | speed&Duplex     | Description      | Group Member    | Group status   |  |
|                         |        |        |                                                                                                    |                  |                  |                 |                |  |
| 0                       | GE_4_1 | Enable | 1                                                                                                    | Auto Negotiation | User Port #0     | GROUP_1         | Active         |  |
| 1                       | GE_4_2 | Enable | 1                                                                                                    | Auto Negotiation | User Port #1     | GROUP_1         | Redundant      |  |
| 2                       | GE_4_3 | Enable | 2                                                                                                    | Auto Negotiation | User Port #2     | GROUP_2         | Active         |  |
| 3                       | GE_4_4 | Enable | 2                                                                                                    | Auto Negotiation | User Port #3     | GROUP_2         | Redundant      |  |
|                         |        |        | Ia <a 1="" of<="" page="" td=""><td>2 - Show 10 -</td><td>records per page</td><td></td><td></td></a> | 2 - Show 10 -    | records per page |                 |                |  |

#### Figure 4-4: Configured Port Native VLAN

### 4.2 Step 2: Enable the SBC Application

This step describes how to enable the SBC application.

- > To enable the SBC application:
- 1. Open the Applications Enabling page (Configuration tab > VoIP menu > Applications Enabling > Applications Enabling).

#### Figure 4-5: Enabling SBC Application

| <b>•</b>               |         |   |
|------------------------|---------|---|
| 🗲 SAS Application      | Disable | ~ |
| 🗲 SBC Application      | Enable  | ~ |
| 🤣 IP to IP Application | Disable | ~ |

- 2. From the 'SBC Application' drop-down list, select **Enable**.
- 3. Click Submit.
- 4. Reset the E-SBC with a burn to flash for this setting to take effect (see Section 4.11 on page 49).

### 4.3 Step 3: Signaling Routing Domains Configuration

This step describes how to configure Signaling Routing Domains (SRD). The SRD represents a logical VoIP network. Each logical or physical connection requires an SRD, for example, if the E-SBC interfaces with both the LAN and WAN, a different SRD would be required for each one.

The SRD is composed of the following:

- Media Realm: defines a UDP port range for RTP/SRTP (media) traffic on a specific logical IP network interface of the E-SBC.
- SIP Interface: defines a listening port and type (UDP, TCP, or TLS) for SIP signaling traffic on a specific logical IP network interface of the E-SBC.

### 4.3.1 Step 3a: Configure Media Realms

This step describes how to configure Media Realms. The simplest configuration is to create two Media Realms - one for internal (LAN) traffic and one for external (WAN) traffic.

- **To configure Media Realms:**
- Open the Media Realm Table page (Configuration tab > VolP menu > VolP Network > Media Realm Table).
- 2. Modify the existing Media Realm for WAN traffic:

| Parameter                    | Value                                                                  |
|------------------------------|------------------------------------------------------------------------|
| Index                        | 1                                                                      |
| Media Realm Name             | MR_ATT (descriptive name)                                              |
| IPv4 Interface Name          | Public                                                                 |
| Port Range Start             | <b>16400</b> (represents lowest UDP port number used for media on WAN) |
| Number of Media Session Legs | 100 (media sessions assigned with port range)                          |

#### Figure 4-6: Configuring Media Realm for Public facing WAN

| Edit Record #1               | 1              |
|------------------------------|----------------|
| Index                        | 1              |
| Media Realm Name             | MR_ATT         |
| IPv4 Interface Name          | Public 👻       |
| IPv6 Interface Name          | None 🔻         |
| Port Range Start             | 16400          |
| Number Of Media Session Legs | 100            |
| Port Range End               | 17390          |
| Default Media Realm          | No             |
| QoE Profile                  | None 🔻         |
| BW Profile                   | None 👻         |
|                              | Submit × Cance |

## 

3. Configure a Media Realm for LAN traffic:

| Parameter                    | Value                                                                  |
|------------------------------|------------------------------------------------------------------------|
| Index                        | 2                                                                      |
| Media Realm Name             | MR_CUCM (arbitrary name)                                               |
| IPv4 Interface Name          | Private                                                                |
| Port Range Start             | <b>18000</b> (represents lowest UDP port number used for media on LAN) |
| Number of Media Session Legs | 10 (media sessions assigned with port range)                           |

#### Figure 4-7: Configuring Media Realm for Private facing LAN

| Edit Record #2               | ×               |
|------------------------------|-----------------|
| Index                        | 2               |
| Media Realm Name             | MR_CUCM         |
| IPv4 Interface Name          | Private 🔻       |
| IPv6 Interface Name          | None 🔻          |
| Port Range Start             | 18000           |
| Number Of Media Session Legs | 10              |
| Port Range End               | 18090           |
| Default Media Realm          | Yes 👻           |
| QoE Profile                  | None 👻          |
| BW Profile                   | None 🔻          |
|                              | Submit × Cancel |

The configured Media Realms are shown in the figure below:

#### Figure 4-8: Configured Media Realms in Media Realm Table

|       | ia Realm Table   |                                           |                     |
|-------|------------------|-------------------------------------------|---------------------|
| Add   | +                |                                           |                     |
| Index | Media Realm Name | IPv4 Interface Name                       | IPv6 Interface Name |
|       |                  |                                           |                     |
| L     | MR_ATT           | Public                                    | None                |
| 2     | MR_CUCM          | Private                                   | None                |
|       |                  |                                           |                     |
|       |                  | Ţ                                         |                     |
|       | 14 <4            | Page 📊 of 1 🔛 🕨 Show 10 🔻 records per pa  | ige ·               |
|       | H «              | Page 1 of 1 >> >> Show 10 Trecords per pa | ige                 |

### 4.3.2 Step 3b: Configure SRDs

This step describes how to configure the SRDs.

- > To configure SRDs:
- 1. Open the SRD Settings page (Configuration tab > VoIP menu > VoIP Network > SRD Table).
- 2. Configure an SRD for the E-SBC's internal interface (toward AT&T IP Flexible Reach SIP Trunk):

| Parameter   | Value                                    |
|-------------|------------------------------------------|
| SRD Index   | 1                                        |
| SRD Name    | SRD_ATT (descriptive name for SRD)       |
| Media Realm | MR_ATT (associates SRD with Media Realm) |

| Edit Record #1                        | ×               |
|---------------------------------------|-----------------|
| Index                                 | 1               |
| Name                                  | SRD_ATT         |
| Media Realm Name                      | MR_ATT          |
| Media Anchoring                       | Enable 💌        |
| Block Unregistered Users              | NO 🔻            |
| Max. Number of Registered Users       | -1              |
| Enable Un-Authenticated Registrations | Enable 💌        |
|                                       | Submit X Cancel |

#### Figure 4-9: Configuring LAN SRD

3. Configure an SRD for the E-SBC's external interface (toward the Cisco CUCM):

| Parameter   | Value    |
|-------------|----------|
| SRD Index   | 2        |
| SRD Name    | SRD_CUCM |
| Media Realm | MR_CUCM  |

### Figure 4-10: Configuring WAN SRD

| Edit Record #2                        | ×               |
|---------------------------------------|-----------------|
| Index                                 | 2               |
| Name                                  | SRD_CUCM        |
| Media Realm Name                      | MR_CUCM -       |
| Media Anchoring                       | Enable 🔹        |
| Block Unregistered Users              | NO 🔻            |
| Max. Number of Registered Users       | -1              |
| Enable Un-Authenticated Registrations | Enable 💌        |
|                                       | Submit × Cancel |

### 4.3.3 Step 3c: Configure SIP Signaling Interfaces

This step describes how to configure SIP Interfaces. For the interoperability test topology, an internal and external SIP Interface must be configured for the E-SBC.

#### **To configure SIP Interfaces:**

- Open the SIP Interface Table page (Configuration tab > VoIP menu > VoIP Network > SIP Interface Table).
- 2. Configure a SIP interface for the WAN:

| Parameter         | Value                                 |
|-------------------|---------------------------------------|
| Index             | 0                                     |
| Interface Name    | ATT_IPFR (arbitrary descriptive name) |
| Network Interface | Public                                |
| Application Type  | SBC                                   |
| UDP Port          | 5060                                  |
| TCP and UDP       | 0                                     |
| SRD               | 1                                     |

3. Configure a SIP interface for the LAN:

| Parameter         | Value   |
|-------------------|---------|
| Index             | 1       |
| Interface Name    | CUCM    |
| Network Interface | Private |
| Application Type  | SBC     |
| UDP Port          | 5060    |
| TCP and TLS       | 0       |
| SRD               | 2       |

The configured SIP Interfaces are shown in the figure below:

| Figure 4-11: Configured SIP Interfaces in SIP Interface Tab |
|-------------------------------------------------------------|
|-------------------------------------------------------------|

| ▼ SIP                                                  | Interface Table    |                   |                  |          |          |          |     |
|--------------------------------------------------------|--------------------|-------------------|------------------|----------|----------|----------|-----|
| Add -                                                  | +                  |                   |                  |          |          |          |     |
| Index                                                  | SIP Interface Name | Network Interface | Application Type | UDP Port | TCP Port | TLS Port | SRD |
|                                                        |                    |                   |                  |          |          |          |     |
| 0                                                      | ATT IPFR           | Public            | SBC              | 5060     | 0        | 0        | 1   |
| 1                                                      | CUCM               | Private           | SBC              | 5060     | 0        | 0        | 2   |
| records per page 1 of 1 → → Show 10 ▼ records per page |                    |                   |                  |          |          |          |     |
|                                                        |                    |                   |                  |          |          |          |     |

### 4.4 Step 4: Configure Proxy Sets

This step describes how to configure Proxy Sets. The Proxy Set defines the destination address (IP address or FQDN) of the IP entity server. Proxy Sets can also be used to configure load balancing between multiple servers.

For the interoperability test topology, two Proxy Sets need to be configured for the following IP entities:

- Cisco CUCM
- AT&T IP Flexible Reach SIP Trunk

These Proxy Sets will later be associated with IP Groups.

#### > To configure Proxy Sets:

- Open the Proxy Sets Table page (Configuration tab > VolP menu > VolP Network > Proxy Sets Table).
- 2. Configure a Proxy Set for AT&T IP Flexible Reach SIP Trunk:

| Parameter      | Value                                                                                          |
|----------------|------------------------------------------------------------------------------------------------|
| Proxy Set ID   | 1                                                                                              |
| Proxy Address  | <b>12.194.231.76:5060</b><br>(ATT IP Flexible Reach IP address /<br>FQDN and destination port) |
| Transport Type | UDP                                                                                            |
| Proxy Name     | ATT IPFR (arbitrary descriptive name)                                                          |
| SRD Index      | 1                                                                                              |

#### Figure 4-12: Configuring Proxy Set for AT&T IP Flexible Reach

| Proxy Set         | ID    |                    | 1                | •              |  |
|-------------------|-------|--------------------|------------------|----------------|--|
|                   | _     | Proxy Address      |                  | Transport Type |  |
| _                 | 1     | 12.194.231.76:5060 |                  | UDP -          |  |
|                   | 2     |                    |                  |                |  |
|                   | 3     |                    |                  |                |  |
|                   | 4     |                    | 1                |                |  |
|                   | 5     |                    | 1                |                |  |
|                   | 6     |                    |                  |                |  |
|                   | 7     |                    |                  |                |  |
|                   | 8     |                    |                  |                |  |
| _                 | 9     |                    |                  |                |  |
|                   | 10    |                    |                  |                |  |
| L                 |       |                    |                  |                |  |
|                   |       |                    |                  |                |  |
| Proxy Nam         | ne    |                    | ATT IP           | FR             |  |
| Enable Pro        | ху К  | eep Alive          | Disable 👻        |                |  |
| Proxy Kee         | p Ali | ve Time            | 60               |                |  |
| KeepAlive         | Failu | ire responses      |                  |                |  |
| DNS Resol         | ve M  | lethod             | Not Configured 👻 |                |  |
| Proxy Load        | d Bal | ancing Method      | Disable -        |                |  |
| Is Proxy Hot Swap |       |                    |                  | •              |  |
| Proxy Red         | unda  | ncy Mode           | Not Co           | nfigured 🔹     |  |
| SRD Index         | c     |                    | 1                |                |  |
| Classificati      | ion I | nput               | IP only          | •              |  |
| TIE Conto         | vt In | day                | .1               |                |  |

3. Configure a Proxy Set for the Cisco CUCM:

| Parameter      | Value                                                                                |
|----------------|--------------------------------------------------------------------------------------|
| Proxy Set ID   | 2                                                                                    |
| Proxy Address  | <b>10.15.25.11:5060</b><br>( <cucm> IP address / FQDN and destination port)</cucm>   |
| Transport Type | UDP                                                                                  |
| Proxy Name     | CUCM (arbitrary descriptive name)                                                    |
| SRD Index      | <b>2</b> (enables classification by Proxy Set for SRD of IP Group belonging to CUCM) |

| <b>-</b> : | 4 40. | <b>O</b> = <b>f</b> ! | D     | 0 - 1 f | 0:    | 011084 |
|------------|-------|-----------------------|-------|---------|-------|--------|
| Figure     | 4-13: | Configuring           | Proxy | Set for | CISCO | CUCIN  |

| Proxy Set ID               | )                | 2                           | •          |   |
|----------------------------|------------------|-----------------------------|------------|---|
|                            | Proxy Ad         | Proxy Address Transport Typ |            |   |
| 1                          | 10.15.25.11:5060 |                             | UDP 🔻      | 1 |
| 2                          |                  |                             | •          | 1 |
| 3                          |                  | 1                           | -          | 1 |
| 4                          |                  |                             | <b></b>    |   |
| 5                          |                  |                             |            |   |
| 6                          |                  |                             |            | - |
| 0                          |                  |                             |            | - |
| 7                          |                  |                             | <b></b>    | - |
| 8                          |                  |                             | <b></b>    |   |
| 9                          |                  |                             | -          |   |
| 10                         |                  |                             | <b>•</b>   |   |
| Proxy Name<br>Enable Proxy | / Keep Alive     | CUCM                        | · · · ·    |   |
| Proxy Keep                 | Alive Time       | 60                          | ]          |   |
| KeepAlive Fa               | ilure responses  |                             |            |   |
| DNS Resolve                | e Method         | Not Cor                     | nfigured 🔹 |   |
| Proxy Load B               | Balancing Method | Disable                     | • •        |   |
| Is Proxy Hot               | Swap             | No                          | -          |   |
| Proxy Redur                | dancy Mode       | Not Cor                     | nfigured 🔻 |   |
| SRD Index                  |                  | 2                           |            |   |
| Classification             | n Input          | IP only                     | •          |   |
| TLS Context                | Index            | -1                          |            |   |

**4.** Reset the E-SBC with a burn to flash for these settings to take effect (see Section 4.11 on page 49).

### 4.5 Step 5: Configure IP Groups

This step describes how to configure IP Groups. The IP Group represents an IP entity on the network with which the E-SBC communicates. This can be a server (e.g., IP PBX or ITSP) or it can be a group of users (e.g., LAN IP phones). For servers, the IP Group is typically used to define the server's IP address by associating it with a Proxy Set. A typical deployment consists of multiple IP Groups associated with the same SRD. For example, you can have two LAN IP PBXs sharing the same SRD, and two ITSPs / SIP Trunks sharing the same SRD. Once IP Groups are configured, they are used to configure IP-to-IP routing rules for denoting source and destination of the call.

In this interoperability test topology, IP Groups must be configured for the following IP entities:

- Cisco CUCM (Server) located on LAN
- AT&T IP Flexible Reach SIP Trunk located on WAN
- > To configure IP Groups:
- Open the IP Group Table page (Configuration tab > VoIP menu > VoIP Network > IP Group Table).
- 2. Configure an IP Group for the ATT IP Flexible Reach SIP Trunk:

| Parameter        | Value                                 |
|------------------|---------------------------------------|
| Index            | 1                                     |
| Туре             | Server                                |
| Description      | ATT IPFR (arbitrary descriptive name) |
| Proxy Set ID     | 1                                     |
| SRD              | 1                                     |
| Media Realm Name | MR_ATT                                |
| IP Profile ID    | 1                                     |

**3.** Configure an IP Group for the Cisco CUCM:

| Parameter        | Value                                    |
|------------------|------------------------------------------|
| Index            | 2                                        |
| Туре             | Server                                   |
| Description      | <b>CUCM</b> (arbitrary descriptive name) |
| Proxy Set ID     | 2                                        |
| SRD              | 2                                        |
| Media Realm Name | MR_CUCM                                  |
| IP Profile ID    | 2                                        |

The configured IP Groups are shown in the figure below:

Figure 4-14: Configured IP Groups in IP Group Table

| ▼ IP G                                        | ▼ IP Group Table |             |              |                |              |                        |                           |     |
|-----------------------------------------------|------------------|-------------|--------------|----------------|--------------|------------------------|---------------------------|-----|
| Add +                                         |                  |             |              |                |              |                        |                           |     |
| Index                                         | Туре             | Description | Proxy Set ID | SIP Group Name | Contact User | SIP Re-Routing<br>Mode | Always Use Route<br>Table | SRD |
| 1                                             | Server           | ATT IPFR    | 1            |                |              |                        | No                        | 1   |
| 2                                             | Server           | CUCM        | 2            |                |              |                        | No                        | 2   |
| tet et en en en en en en en en en en en en en |                  |             |              |                |              |                        |                           |     |
|                                               |                  |             |              |                |              |                        |                           |     |

### 4.6 Step 6: Configure IP Profiles

This step describes how to configure IP Profiles. The IP Profile defines a set of call capabilities relating to signaling (e.g., SIP message terminations such as REFER) and media (e.g., coder and transcoding method).

In this interoperability test topology, IP Profiles need to be configured for the following IP entities:

- ATT IP Flexible Reach SIP trunk to operate in non-secure mode using RTP and UDP
- Cisco CUCM to operate in non-secure mode using RTP and UDP

Note that the IP Profiles were assigned to these entities (i.e., IP Groups) in the previous step (see Section 4.5 on page 30).

#### > To configure IP Profiles:

- Open the IP Profile Settings page (Configuration tab > VoIP > Coders and Profiles > IP Profile Settings).
- 2. Click Add.
- 3. Click the **Common** tab, and then configure the parameters as follows:

| Parameter                       | Value                                 |
|---------------------------------|---------------------------------------|
| Index                           | 1                                     |
| Profile Name                    | ATT IPFR (arbitrary descriptive name) |
| Disconnect on Broken Connection | No                                    |

#### Figure 4-15: Configuring IP Profile for ATT IP Flexible Reach – Common Tab

| Common          | GW       | SBC         |                |          |  |  |  |
|-----------------|----------|-------------|----------------|----------|--|--|--|
|                 |          |             |                |          |  |  |  |
| Index           |          |             |                | 1        |  |  |  |
| Profile Name    |          |             |                | ATT IPFR |  |  |  |
| Profile Prefere | ence     |             |                | 1        |  |  |  |
| Dynamic Jitte   | r Buffer | Minimu      | n Delay [msec] | 10       |  |  |  |
| Dynamic Jitte   | r Buffer | Optimiz     | ation Factor   | 10       |  |  |  |
| RTP IP DiffSe   | rv       |             |                | 46       |  |  |  |
| Signaling Diffs | Serv     |             |                | 40       |  |  |  |
| Silence Suppr   | ession   | Disable 🔹   |                |          |  |  |  |
| RTP Redundar    | ncy Dep  | 0           |                |          |  |  |  |
| Echo Cancele    | r        | Line 🔻      |                |          |  |  |  |
| Disconnect on   | Broker   | Conne       | ction          | No 🔻     |  |  |  |
| Input Gain (-3  | 2 to 31  | dB)         |                | 0        |  |  |  |
| Voice Volume    | (-32 to  | 31 dB)      |                | 0        |  |  |  |
| Media IP Vers   | ion Pref | Only IPv4 🔹 |                |          |  |  |  |
| Symmetric M     | I        | Disable 🔻   |                |          |  |  |  |
| MKI Size        |          |             | 0              |          |  |  |  |
| Reset SRTP U    | pon Re-  | key         |                | Disable  |  |  |  |

4. Click the **GW** tab, and then configure the parameters as follows:

| Parameter       | Value          |
|-----------------|----------------|
| Index           | 1              |
| Coders Group ID | Coders Group 1 |

Figure 4-16: Configuring IP Profile for ATT IP Flexible Reach – GW Tab

| 1                |
|------------------|
| Coders group 1 🔹 |
| No Fax 💌         |
| 0                |
| Disable 🔹        |
| Enable Bypass 🔹  |
| Disable <        |
| Disable 🔻        |
| Disable 🔻        |
| Disable -        |
| <b>_</b>         |
| Disable -        |
| Preferable -     |
| -1               |
| RFC 2833 🔹       |
| <b>•</b>         |
| Supported        |
|                  |

5. Click the **SBC** tab, and then configure the parameters as follows:

| Parameter                     | Value                      |
|-------------------------------|----------------------------|
| Index                         | 1                          |
| SBC Extension Coders Group ID | Coders Group 1             |
| SBC Allowed Coders Group ID   | Coders Group 1             |
| SBC Allowed Coders Mode       | Restriction and Preference |

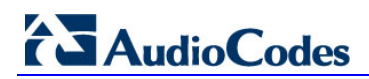

| Common GW SBC                 |                          |  |
|-------------------------------|--------------------------|--|
| Index                         | 1                        |  |
| Extension Coders Group ID     | Coders Group 1 💌         |  |
| Transcoding Mode              | Only If Required 💌       |  |
| Allowed Media Types           |                          |  |
| Allowed Coders Group ID       | Coders Group 1 🔹         |  |
| Allowed Video Coders Group ID | None 🔻                   |  |
| Allowed Coders Mode           | Restriction and Prefer 💌 |  |
| SBC Media Security Behavior   | As Is 🔹                  |  |
| RFC 2833 Behavior             | As Is 🔻                  |  |
| Alternative DTMF Method       | As Is 🔹                  |  |
| P-Asserted-Identity           | As Is 🔹                  |  |
| Diversion Mode                | As Is 👻                  |  |
| History-Info Mode             | As Is 🔻                  |  |
| Fax Coders Group ID           | None 🔻                   |  |
| Fax Behavior                  | As Is 🔹                  |  |
| Fax Offer Mode                | All coders 🔹             |  |
| Fax Answer Mode               | Single coder 🔹           |  |

#### Figure 4-17: Configuring IP Profile for ATT IP Flexible Reach – SBC Tab

- 6. Configure an IP Profile for the Cisco CUCM:
- 7. Click Add.
- 8. Click the **Common** tab, and then configure the parameters as follows:

| Parameter                       | Value                                    |
|---------------------------------|------------------------------------------|
| Index                           | 2                                        |
| Profile Name                    | <b>CUCM</b> (arbitrary descriptive name) |
| Disconnect on Broken Connection | No                                       |

| Common GW SBC                              |             |
|--------------------------------------------|-------------|
|                                            |             |
| Index                                      | 2           |
| Profile Name                               | CUCM        |
| Profile Preference                         | 1           |
| Dynamic Jitter Buffer Minimum Delay [msec] | 10          |
| Dynamic Jitter Buffer Optimization Factor  | 10          |
| RTP IP DiffServ                            | 46          |
| Signaling DiffServ                         | 40          |
| Silence Suppression                        | Disable 🔹   |
| RTP Redundancy Depth                       | 0           |
| Echo Canceler                              | Line 🔻      |
| Disconnect on Broken Connection            | No 🔻        |
| Input Gain (-32 to 31 dB)                  | 0           |
| Voice Volume (-32 to 31 dB)                | 0           |
| Media IP Version Preference                | Only IPv4 🔹 |
| Symmetric MKI                              | Disable 🔻   |
| MKI Size                                   | 0           |

Figure 4-18: Configuring IP Profile for Cisco CUCM – Common Tab

9. Click the **GW** tab, and then configure the parameters as follows:

| Parameter       | Value          |
|-----------------|----------------|
| Index           | 2              |
| Coders Group ID | Coders Group 2 |

| Common GW SBC                              |                  |
|--------------------------------------------|------------------|
| Index                                      | 2                |
| Coders Group ID                            | Coders group 2 🔹 |
| Fax Signaling Method                       | No Fax 💌         |
| Remote RTP Base UDP Port                   | 0                |
| CNG Detector Mode                          | Disable 💌        |
| Vxx Modem Transport Type                   | Enable Bypass 🔹  |
| NSE Mode                                   | Disable 🔻        |
| Is DTMF Used                               | Disable 🔻        |
| Play RB Tone to IP                         | Disable 🔻        |
| Early Media                                | Disable 🔻        |
| Progress Indicator to IP                   | <b></b>          |
| Copy Destination Number to Redirect Number | Disable 🔻        |
| Media Security Behavior                    | Preferable 🔻     |
| Number of Calls Limit                      | -1               |
| First Tx DTMF Option                       | RFC 2833 🔹       |
| Second Tx DTMF Option                      | <b>_</b>         |
| Rx DTMF Option                             | Supported 💌      |

### Figure 4-19: Configuring IP Profile for Cisco CUCM – GW Tab

**10.** Click the **SBC** tab, and then configure the parameters as follows:

| Parameter                     | Value                      |
|-------------------------------|----------------------------|
| Index                         | 2                          |
| SBC Extension Coders Group ID | Coders Group 2             |
| Transcoding Mode              | Force                      |
| SBC Allowed Coders Group ID   | Coders Group 2             |
| SBC Allowed Coders Mode       | Restriction and Preference |
| Common GW SBC                 |                          |
|-------------------------------|--------------------------|
| Index                         | 2                        |
| Extension Coders Group ID     | Coders Group 2 🔹         |
| Transcoding Mode              | Force 💌                  |
| Allowed Media Types           |                          |
| Allowed Coders Group ID       | Coders Group 2 🔹         |
| Allowed Video Coders Group ID | None 💌                   |
| Allowed Coders Mode           | Restriction and Prefer 💌 |
| SBC Media Security Behavior   | As Is 🔹                  |
| RFC 2833 Behavior             | As Is 👻                  |
| Alternative DTMF Method       | As Is 🔹                  |
| P-Asserted-Identity           | As Is 🔹                  |
| Diversion Mode                | As Is 🔹                  |
| History-Info Mode             | As Is 🔹                  |
| Fax Coders Group ID           | None 🔻                   |
| Fax Behavior                  | As Is 🔹                  |
| Fax Offer Mode                | All coders 🔹             |
| Fax Answer Mode               | Single coder 🔹           |
|                               |                          |

Figure 4-20: Configuring IP Profile for Cisco CUCM – SBC Tab

## 4.7 Step 7: Configure Coders

This step describes how to configure coders (termed *Coder Group*). As Cisco CUCM supports the G.729 and G.711 coders while the network connection to AT&T IP Flexible Reach SIP Trunk may restrict operation with a lower bandwidth coder such as G.729, you need to add a Coder Group with the G.729 coder for the AT&T IP Flexible Reach SIP Trunk.

Note that the Coder Group ID for this entity was assigned to its corresponding IP Profile in the previous step (see Section 4.6 on page 32).

### > To configure coders:

- 1. Open the Coder Group Settings (Configuration tab > VolP menu > Coders and Profiles > Coders Group Settings).
- 2. Configure a Coder Group for AT&T IP Flexible Reach SIP Trunk.

| Parameter      | Value |
|----------------|-------|
| Coder Group ID | 1     |
| Coder Name     | G.729 |

### Figure 4-21: Configuring Coder Group for AT&T IP Flexible Reach SIP Trunk

|    |             |                | 1 🔻                                                |                                                       |                                                                                                    |
|----|-------------|----------------|----------------------------------------------------|-------------------------------------------------------|----------------------------------------------------------------------------------------------------|
|    |             |                |                                                    |                                                       |                                                                                                    |
|    |             |                |                                                    |                                                       |                                                                                                    |
| ne | Packetizati | on Time        | Rate                                               | Payload Type                                          | Silence Suppression                                                                                                    |
| •  | 20          | •              | 8 🔻                                                | 18                                                    | Disabled -                                                                                                    |
| •  |             | •              |                                                    |                                                       | <b>•</b>                                                                                                    |
| •  |             | •              | -                                                  |                                                       | <b>•</b>                                                                                                    |
|    | ne<br>v     | ne Packetizati | ne Packetization Time       •     20       •     • | ne Packetization Time Rate<br>▼ 20 ▼ 8 ▼<br>▼ ▼ ▼ ▼ ▼ | Packetization Time     Rate     Payload Type              20           8           18               20           8           18                     18 |

### **3.** Configure a Coder Group for Cisco CUCM:

| Parameter      | Value      |
|----------------|------------|
| Coder Group ID | 2          |
| Coder Name     | G.711U-law |

### Figure 4-22: Configuring Coder Group for Cisco CUCM

| •              |   |           |            |     |   |              |                     |
|----------------|---|-----------|------------|-----|---|--------------|---------------------|
| Coder Group ID |   |           |            | 2 🔻 |   |              |                     |
|                |   |           |            |     |   |              |                     |
|                |   |           |            | -   |   |              |                     |
| Coder Nam      | e | Packetiza | ation Time | Rat | e | Payload Type | Silence Suppression |
| G.711U-law     | • | 20        | •          | 64  | • | 0            | Disabled -          |
|                | • |           | •          |     | • |              |                     |
|                | - |           | •          |     |   |              | -                   |
|                | • |           | •          |     | • |              |                     |

### 4.7.1 Step 7-1: Configure Allowed Coders Group

The procedure below describes how to configure an Allowed Coders Group to ensure that voice sent to the AT&T IP Flexible Reach SIP Trunk uses the G.729 coder whenever possible. Note that this Allowed Coders Group ID was assigned to the IP Profile belonging to the AT&T IP Flexible Reach SIP Trunk in the previous step (see Section 4.6 on page 32).

- > To set a preferred coder for the AT&T IP Flexible Reach SIP Trunk:
- 1. Open the Allowed Coders Group page (Configuration tab > VoIP menu > SBC > Allowed Coders Group).
- 2. Configure an Allowed Coder group for ATT IP Flexible Reach as follows:

| Parameter               | Value |
|-------------------------|-------|
| Allowed Coders Group ID | 1     |
| Coder Name              | G.729 |

Figure 4-23: Configuring Allowed Coders Group for AT&T IP Flexible Reach SIP Trunk

| • | •                             |            |
|---|-------------------------------|------------|
|   | Allowed Audio Coders Group ID | 1 🔻        |
|   |                               |            |
|   |                               |            |
|   |                               |            |
|   |                               | Coder Name |
|   |                               | G.729 🔻    |
|   |                               | <b>•</b>   |
|   |                               | -          |
|   |                               |            |
|   |                               |            |
|   |                               |            |

3. Configure an Allowed Coder group for Cisco CUCM as follows:

| Parameter               | Value               |
|-------------------------|---------------------|
| Allowed Coders Group ID | 2                   |
| Coder Name              | G.711U-law<br>G.729 |

Figure 4-24: Configuring Allowed Coders Group for AT&T IP Flexible Reach SIP Trunk

| llowed Audio Coders Group ID |            | 2 🔻 |  |  |
|------------------------------|------------|-----|--|--|
|                              |            |     |  |  |
|                              |            |     |  |  |
|                              |            |     |  |  |
|                              | Coder Name |     |  |  |
|                              | G.711U-law | -   |  |  |
|                              | G.729      | •   |  |  |
|                              |            | -   |  |  |
|                              |            | -   |  |  |
|                              |            |     |  |  |

Open the General Settings page (Configuration tab > VolP menu > SBC > General Settings).

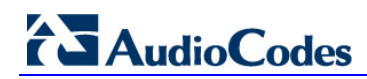

| ▼                                     |                    |   |
|---------------------------------------|--------------------|---|
| Transcoding Mode                      | Only If Required   | ~ |
| No Answer Timeout [sec]               | 600                |   |
| GRUU Mode                             | As Proxy           | ~ |
| Minimum Session-Expires [sec]         | 90                 |   |
| BroadWorks Survivability Feature      | Disable            | ~ |
| BYE Authentication                    | Disable            | ~ |
| User Registration Time [sec]          | 0                  |   |
| Proxy Registration Time [sec]         | 0                  |   |
| Survivability Registration Time [sec] | 0                  |   |
| Forking Handling Mode                 | Sequential         | ~ |
| Unclassified Calls                    | Reject             | ~ |
| Session-Expires [sec]                 | 180                |   |
| Direct Media                          | Disable            | ~ |
| Preferences Mode                      | Include Extensions | ~ |
| User Registration Grace Time [sec]    | 0                  |   |
| Fax Detection Timeout [sec]           | 10                 |   |
| RTCP Mode                             | Transparent        | ~ |
| Max Forwards Limit                    | 10                 |   |

### Figure 4-25: SBC Preferences Mode

5. From the 'Preferences Mode' drop-down list, select Include Extensions.

6. Click Submit.

## 4.8 Step 8: Configure Maximum IP Media Channels

This step describes how to configure the maximum number of required IP media channels. The number of media channels represents the number of DSP channels that the E-SBC allocates to call sessions.

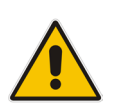

Note: This step is required only if transcoding is required.

### > To configure the maximum number of IP media channels:

 Open the IP Media Settings page (Configuration tab > VoIP menu > IP Media > IP Media Settings).

#### Figure 4-26: Configuring Number of IP Media Channels

| • |                          |         |
|---|--------------------------|---------|
| 4 | Number of Media Channels | 30      |
| 4 | Voice Streaming          | Disable |
|   | NetAnn Announcement ID   | annc    |
|   | MSCML ID                 | ivr     |
|   | Transcoding ID           | trans   |

- 2. In the 'Number of Media Channels' field, enter the number of media channels according to your environments transcoding calls (e.g., **30**).
- 3. Click Submit.
- **4.** Reset the E-SBC with a burn to flash for your settings to take effect (see Section 4.11 on page 49).

## 4.9 Step 9: Configure IP-to-IP Call Routing Rules

This step describes how to configure IP-to-IP call routing rules. These rules define the routes for forwarding SIP messages (e.g., INVITE) received from one IP entity to another. The E-SBC selects the rule whose configured input characteristics (e.g., IP Group) match those of the incoming SIP message. If the input characteristics do not match the first rule in the table, they are compared to the second rule, and so on, until a matching rule is located. If no rule is matched, the message is rejected. The routing rules use the configured IP Groups to denote the source and destination of the call. As configured in Section 4.5 on page 30, IP Group 1 represents AT&T IP Flexible Reach SIP Trunk, and IP Group 2 represents Cisco CUCM.

For the interoperability test topology, the following IP-to-IP routing rules need to be configured to route calls between Cisco CUCM (LAN) and AT&T IP Flexible Reach SIP Trunk (WAN):

- Terminate SIP OPTIONS messages on the E-SBC that are received from the LAN
- Calls from AT&T IP Flexible Reach SIP Trunk to Cisco CUCM
- Calls from Cisco CUCM to AT&T IP Flexible Reach SIP Trunk
- To configure IP-to-IP routing rules:
- Open the IP-to-IP Routing Table page (Configuration tab > VoIP menu > SBC > Routing SBC > IP-to-IP Routing Table).
- 2. Configure a rule to terminate SIP OPTIONS messages received from the LAN:
- 3. Click Add.
- 4. Click the **Rule** tab, and then configure the parameters as follows:

| Parameter           | Value                                                   |
|---------------------|---------------------------------------------------------|
| Index               | 0                                                       |
| Route Name          | <b>OPTIONS termination</b> (arbitrary descriptive name) |
| Source IP Group ID  | 1                                                       |
| Request Type        | OPTIONS                                                 |
| Destination Type    | Dest Address                                            |
| Destination Address | internal                                                |

## Figure 4-27: Configuring IP-to-IP Routing Rule for Terminating SIP OPTIONS from LAN – Rule Tab

| Rule Action                 |                     |
|-----------------------------|---------------------|
| Index                       | 0                   |
| Route Name                  | OPTIONS termination |
| Source IP Group ID          | 1                   |
| Source Username Prefix      | *                   |
| Source Host                 | *                   |
| Destination Username Prefix | *                   |
| Destination Host            | *                   |
| Request Type                | OPTIONS V           |
| Message Condition           | None 🗸              |
| ReRoute IP Group ID         | -1                  |
| Call Trigger                | Any 🗸               |
|                             | Submit × Cancel     |

5. Click the **Action** tab, and then configure the parameters as follows:

| Parameter           | Value        |  |  |
|---------------------|--------------|--|--|
| Destination Type    | Dest Address |  |  |
| Destination Address | internal     |  |  |

## Figure 4-28: Configuring IP-to-IP Routing Rule for Terminating SIP OPTIONS from LAN – Action Tab

| Rule Action                |              |              |  |
|----------------------------|--------------|--------------|--|
| Index                      | 0            |              |  |
| Destination Type           | Dest Address | ~            |  |
| Destination IP Group ID    | -1           |              |  |
| Destination SRD ID         | None         | ~            |  |
| Destination Address        | internal     |              |  |
| Destination Port           | 0            |              |  |
| Destination Transport Type |              | ~            |  |
| Alternative Route Options  | Route Row    | ~            |  |
| Group Policy               | None         | ~            |  |
| Cost Group                 | None         | ~            |  |
| Rules Set Id               | -1           |              |  |
|                            | Sul          | omit × Cance |  |

- 6. Configure a rule to route calls from AT&T IP Flexible Reach SIP Trunk to the Cisco CUCM:
- 7. Click Add.

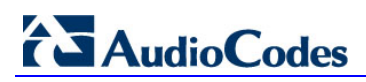

8. Click the **Rule** tab, and then configure the parameters as follows:

| Parameter          | Value                                                |  |  |  |
|--------------------|------------------------------------------------------|--|--|--|
| Index              | 1                                                    |  |  |  |
| Route Name         | <b>AT&amp;T to CUCM</b> (arbitrary descriptive name) |  |  |  |
| Source IP Group ID | 1                                                    |  |  |  |

#### Figure 4-29: Configuring IP-to-IP Routing Rule for AT&T IP Flexible Reach to Cisco CUCM – Rule tab

| Rule Action                 |                 |
|-----------------------------|-----------------|
| Index                       | 1               |
| Route Name                  | AT&T to CUCM    |
| Source IP Group ID          | 1               |
| Source Username Prefix      | ż               |
| Source Host                 | ż               |
| Destination Username Prefix | ż               |
| Destination Host            | *               |
| Request Type                | All             |
| Message Condition           | None 🔻          |
| ReRoute IP Group ID         | -1              |
| Call Trigger                | Any 🔻           |
| Call Setup Rules Set ID     | -1              |
|                             | Submit × Cancel |

9. Click the **Action** tab, and then configure the parameters as follows:

| Parameter               | Value    |  |  |
|-------------------------|----------|--|--|
| Destination Type        | IP Group |  |  |
| Destination IP Group ID | 2        |  |  |
| Destination SRD ID      | 2        |  |  |

## Figure 4-30: Configuring IP-to-IP Routing Rule for AT&T IP Flexible Reach to Cisco CUCM – Action tab

| Rule Action                |                |
|----------------------------|----------------|
|                            |                |
| Index                      | 1              |
| Destination Type           | IP Group 🔻     |
| Destination IP Group ID    | 2              |
| Destination SRD ID         | 2 👻            |
| Destination Address        |                |
| Destination Port           | 0              |
| Destination Transport Type | <b>•</b>       |
| Alternative Route Options  | Route Row 👻    |
| Group Policy               | None 👻         |
| Cost Group                 | None 👻         |
|                            | Submit × Cance |

- 10. Configure a rule to route calls from Cisco CUCM to AT&T IP Flexible Reach SIP Trunk:
- 11. Click Add.
- **12.** Click the **Rule** tab, and then configure the parameters as follows:

| Parameter          | Value                                                |  |  |  |
|--------------------|------------------------------------------------------|--|--|--|
| Index              | 2                                                    |  |  |  |
| Route Name         | <b>CUCM to AT&amp;T</b> (arbitrary descriptive name) |  |  |  |
| Source IP Group ID | 2                                                    |  |  |  |

### Figure 4-31: Configuring IP-to-IP Routing Rule for CUCM to ATT IP Flexible Reach – Rule tab

| Rule Action                 |                 |
|-----------------------------|-----------------|
| Index                       | 2               |
| Route Name                  | CUCM to AT&T    |
| Source IP Group ID          | 2               |
| Source Username Prefix      | *               |
| Source Host                 | *               |
| Destination Username Prefix | *               |
| Destination Host            | ź               |
| Request Type                | All             |
| Message Condition           | None 🔻          |
| ReRoute IP Group ID         | -1              |
| Call Trigger                | Any 🔻           |
| Call Setup Rules Set ID     | -1              |
|                             | Submit × Cancel |

**13.** Click the **Action** tab, and then configure the parameters as follows:

| Parameter               | Value    |
|-------------------------|----------|
| Destination Type        | IP Group |
| Destination IP Group ID | 1        |
| Destination SRD ID      | 1        |

#### Figure 4-32: Configuring IP-to-IP Routing Rule for CUCM to ATT IPFR- Action tab

| Index                      | 2            |
|----------------------------|--------------|
| Destination Type           | IP Group 🔻   |
| Destination IP Group ID    | 1            |
| Destination SRD ID         | 1 🔹          |
| Destination Address        |              |
| Destination Port           | 0            |
| Destination Transport Type | <b>•</b>     |
| Alternative Route Options  | Route Row 🔻  |
| Group Policy               | None 🔻       |
| Cost Group                 | None 🔻       |
|                            | Submit × Can |

The configured routing rules are shown in the figure below:

| Add - | + Insert +   | Die         |                                   |                     |                      |                        |               |                            |                     |                       |
|-------|--------------|-------------|-----------------------------------|---------------------|----------------------|------------------------|---------------|----------------------------|---------------------|-----------------------|
| Index | Route Name   | Source Host | Destination<br>Username<br>Prefix | Destination<br>Host | Message<br>Condition | ReRoute IP<br>Group ID | Call Trigger  | Call Setup<br>Rules Set ID | Destination<br>Type | Destination<br>SRD ID |
| 0     | OPTIONS      | *           | *                                 | *                   | None                 | -1                     | Any           | -1                         | Dest Address        | None                  |
| 1     | AT&T to CUCM | *           | *                                 | *                   | None                 | -1                     | Any           | -1                         | IP Group            | 2                     |
| 2     | CUCM to AT&T | *           | *                                 | *                   | None                 | -1                     | Any           | -1                         | IP Group            | 1                     |
|       |              |             | 14                                | 😽 Page 1            | of 1 👞 🖬 S           | how 10 🔻 reco          | ords per page |                            |                     |                       |

Figure 4-33: Configured IP-to-IP Routing Rules in IP-to-IP Routing Table

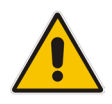

Note: The routing configuration may change according to your specific deployment topology.

## 4.10 Step 10: Miscellaneous Configuration

This section describes miscellaneous E-SBC configuration.

### 4.10.1 Step 10a: Configure Call Forking Mode

This step describes how to configure the E-SBC's handling of SIP 18x responses received for call forking of INVITE messages. For the interoperability test topology, if 18x with SDP is received, the E-SBC opens a voice stream according to the received SDP. The E-SBC re-opens the stream according to subsequently received 18x responses with SDP or plays a ringback tone if 180 response without SDP is received.

### To configure call forking:

- 1. Open the General Settings page (Configuration tab > VoIP menu > SBC > General Settings).
- 2. From the 'SBC Forking Handling Mode' drop-down list, select **Sequential**.

### Figure 4-34: Configuring Forking Mode

| Transcoding Mode     Only If Required       No Answer Timeout [sec]     600       GRUU Mode     As Proxy       Minimum Session-Expires [sec]     90       BroadWorks Survivability Feature     Disable       BYE Authentication     Disable       User Registration Time [sec]     0 |
|----------------------------------------------------------------------------------------------------|
| No Answer Timeout [sec]     600       GRUU Mode     As Proxy       Minimum Session-Expires [sec]     90       BroadWorks Survivability Feature     Disable       BYE Authentication     Disable       User Registration Time [sec]     0                                             |
| GRUU Mode     As Proxy       Minimum Session-Expires [sec]     90       BroadWorks Survivability Feature     Disable       BYE Authentication     Disable       User Registration Time [sec]     0                                                                                   |
| Minimum Session-Expires [sec]     90       BroadWorks Survivability Feature     Disable       BYE Authentication     Disable       User Registration Time [sec]     0                                                                                                    |
| BroadWorks Survivability Feature  Disable    BYE Authentication  Disable    User Registration Time [sec]  0                                                                                                    |
| BYE Authentication   Disable     User Registration Time [sec]   0                                                                                                    |
| User Registration Time [sec]                                                                                                    |
|                                                                                                    |
| Proxy Registration Time [sec]                                                                                                    |
| Survivability Registration Time [sec] 0                                                                                                    |
| Forking Handling Mode Sequential 🗸                                                                                                    |
| Unclassified Calls Reject V                                                                                                    |
| Session-Expires [sec] 180                                                                                                    |
| Direct Media Disable 🗸                                                                                                    |
| Preferences Mode Include Extensions                                                                                                    |
| User Registration Grace Time [sec] 0                                                                                                    |
| Fax Detection Timeout [sec] 10                                                                                                    |
| RTCP Mode Transparent                                                                                                    |
| Max Forwards Limit 10                                                                                                    |

3. Click Submit.

## 4.11 Step 11: Reset the E-SBC

After you have completed the configuration of the E-SBC described in this chapter, save ("burn") the configuration to the E-SBC's flash memory with a reset for the settings to take effect.

- > To save the configuration to flash memory:
- 1. Open the Maintenance Actions page (Maintenance tab > Maintenance menu > Maintenance Actions).

| Figure 4-35: Resetting the E-SB |
|---------------------------------|
|---------------------------------|

| ✓ Reset Configuration     |          |
|---------------------------|----------|
| Reset Board               | Reset    |
| Burn To FLASH             | Yes 💌    |
| Graceful Option           | No       |
| ✓ LOCK / UNLOCK Lock      | LOCK     |
| Graceful Option           | No       |
| Gateway Operational State | UNLOCKED |
| ✓ Save Configuration      |          |
| Burn To FLASH             | BURN     |

- 2. Ensure that the 'Burn to FLASH' field is set to Yes (default).
- **3.** Click the **Reset** button.

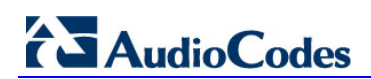

This page is intentionally left blank.

## A AudioCodes INI File

The *ini* configuration file of the E-SBC, corresponding to the Web-based configuration as described in Chapter 4 on page 17 is shown below:

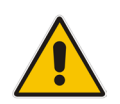

Note: To load and save an ini file, use the Configuration File page (Maintenance tab > Software Update menu > Configuration File).

```
*********
;** Ini File **
*********
;Board: Mediant 800
;HW Board Type: 69 FK Board Type: 72
;Serial Number: 2542001
;Slot Number: 1
;Software Version: 6.80A.227.005
;DSP Software Version: 5014AE3 R => 680.22
;Board IP Address: 10.15.20.10
;Board Subnet Mask: 255.255.0.0
;Board Default Gateway: 10.15.0.1
;Ram size: 369M Flash size: 64M Core speed: 300Mhz
;Num of DSP Cores: 1 Num DSP Channels: 50
;Num of physical LAN ports: 12
; Profile: NONE
;Key features:;Board Type: Mediant 800 ;QOE features:
VoiceQualityMonitoring MediaEnhancement ;Channel Type: RTP DspCh=50
IPMediaDspCh=50 ;DSP Voice features: IpmDetector RTCP-XR
AMRPolicyManagement ;ElTrunks=1 ;TlTrunks=1 ;IP Media: Conf
VoicePromptAnnounc(H248.9) CALEA TrunkTesting POC ;Coders: G723 G729 G728
NETCODER GSM-FR GSM-EFR AMR EVRC-QCELP G727 ILBC EVRC-B AMR-WB G722 EG711
MS_RTA_NB MS_RTA_WB SILK_NB SILK_WB SPEEX_NB SPEEX_WB ;Security: IPSEC
MediaEncryption StrongEncryption EncryptControlProtocol ;Control
Protocols: MGCP MEGACO H323 SIP TPNCP SASurvivability SBC=30 MSFT CLI
TRANSCODING=30 FEU=100 TestCall=100 ;Default features:;Coders: G711 G726;
;----- Mediant 800 HW components-----
;
; Slot # : Module type : # of ports
; -
     1 : Empty
;
      2 : Empty
;
      3 : Empty
;
[SYSTEM Params]
SSHServerEnable = 1
NTPServerIP = '0.0.0.0'
[BSP Params]
PCMLawSelect = 3
```

## AudioCodes

```
UdpPortSpacing = 10
EnterCpuOverloadPercent = 99
ExitCpuOverloadPercent = 95
[Analog Params]
FarEndDisconnectType = 7
[ControlProtocols Params]
AdminStateLockControl = 0
[MGCP Params]
[MEGACO Params]
EP Num 0 = 0
EP_Num_1 = 1
EP_Num_2 = 1
EP Num 3 = 0
EP_Num_4 = 0
[PSTN Params]
[SS7 Params]
[Voice Engine Params]
CallProgressTonesFilename = 'usa tones 13.dat'
[WEB Params]
WebLogoText = 'CUCM2ATT-SBC'
UseWeblogo = 1
UseProductName = 1
HTTPSCipherString = 'RC4:EXP'
[SIP Params]
MEDIACHANNELS = 30
RADDEBLEVEL = 2
RADLOGOUTPUT = 1
GWDEBUGLEVEL = 5
T38USERTPPORT = 1
ENABLESBCAPPLICATION = 1
MSLDAPPRIMARYKEY = 'telephoneNumber'
ENERGYDETECTORCMD = 587202560
ANSWERDETECTORCMD = 10486144
[SCTP Params]
[IPsec Params]
```

```
[Audio Staging Params]
[SNMP Params]
[ PhysicalPortsTable ]
FORMAT PhysicalPortsTable Index = PhysicalPortsTable Port,
PhysicalPortsTable_Mode, PhysicalPortsTable_NativeVlan,
PhysicalPortsTable SpeedDuplex, PhysicalPortsTable PortDescription,
PhysicalPortsTable GroupMember, PhysicalPortsTable GroupStatus;
PhysicalPortsTable 0 = "GE 4 1", 1, 1, 4, "User Port #0", "GROUP 1",
"Active";
PhysicalPortsTable 1 = "GE 4 2", 1, 1, 4, "User Port #1", "GROUP 1",
"Redundant";
PhysicalPortsTable 2 = "GE 4 3", 1, 2, 4, "User Port #2", "GROUP 2",
"Active";
PhysicalPortsTable 3 = "GE 4 4", 1, 2, 4, "User Port #3", "GROUP 2",
"Redundant";
PhysicalPortsTable 4 = "FE 5 1", 1, 1, 4, "User Port #4", "GROUP 3",
"Active";
PhysicalPortsTable 5 = "FE 5 2", 1, 1, 4, "User Port #5", "GROUP 3",
"Redundant";
PhysicalPortsTable 6 = "FE 5 3", 1, 1, 4, "User Port #6", "GROUP 4",
"Active";
PhysicalPortsTable 7 = "FE 5 4", 1, 1, 4, "User Port #7", "GROUP 4",
"Redundant";
PhysicalPortsTable 8 = "FE 5 5", 1, 1, 4, "User Port #8", "GROUP 5",
"Active";
PhysicalPortsTable 9 = "FE 5 6", 1, 1, 4, "User Port #9", "GROUP 5",
"Redundant";
PhysicalPortsTable 10 = "FE 5 7", 1, 1, 4, "User Port #10", "GROUP 6",
"Active";
PhysicalPortsTable 11 = "FE 5 8", 1, 1, 4, "User Port #11", "GROUP 6",
"Redundant";
[ \PhysicalPortsTable ]
[ EtherGroupTable ]
FORMAT EtherGroupTable Index = EtherGroupTable Group,
EtherGroupTable_Mode, EtherGroupTable_Member1, EtherGroupTable_Member2;
EtherGroupTable 0 = "GROUP 1", 2, "GE 4 1", "GE 4 2";
EtherGroupTable 1 = "GROUP 2", 2, "GE 4 3", "GE 4 4";
EtherGroupTable 2 = "GROUP 3", 2, "FE 5 1", "FE 5 2";
EtherGroupTable 3 = "GROUP 4", 2, "FE 5 3", "FE 5 4";
EtherGroupTable 4 = "GROUP 5", 2, "FE 5 5", "FE 5 6";
EtherGroupTable 5 = "GROUP 6", 2, "FE_5_7", "FE_5_8";
EtherGroupTable 6 = "GROUP 7", 0, "", "";
EtherGroupTable 7 = "GROUP 8", 0, "", "";
EtherGroupTable 8 = "GROUP 9", 0, "", "";
EtherGroupTable 9 = "GROUP 10", 0, "", "";
EtherGroupTable 10 = "GROUP 11", 0, "", "";
EtherGroupTable 11 = "GROUP 12", 0, "", "";
```

```
[ \EtherGroupTable ]
[ DeviceTable ]
FORMAT DeviceTable Index = DeviceTable VlanID,
DeviceTable_UnderlyingInterface, DeviceTable_DeviceName;
DeviceTable 1 = 1, "GROUP 1", "LAN";
DeviceTable 2 = 2, "GROUP 2", "WAN";
[ \DeviceTable ]
[ InterfaceTable ]
FORMAT InterfaceTable Index = InterfaceTable ApplicationTypes,
InterfaceTable_InterfaceMode, InterfaceTable_IPAddress,
InterfaceTable PrefixLength, InterfaceTable Gateway,
InterfaceTable_VlanID, InterfaceTable InterfaceName,
{\tt Interface Table\_Primary DNSS erver IPAddress,}
InterfaceTable SecondaryDNSServerIPAddress,
InterfaceTable_UnderlyingDevice;
InterfaceTable 0 = 6, 10, 10.15.20.10, 16, 10.15.0.1, 1, "Private",
0.0.0.0, 0.0.0.0, "LAN";
InterfaceTable 1 = 5, 10, 12.210.214.226, 29, 12.210.214.225, 2,
"Public", 0.0.0.0, 0.0.0.0, "WAN";
[ \InterfaceTable ]
[ ACCESSLIST ]
FORMAT ACCESSLIST_Index = ACCESSLIST_Source_IP, ACCESSLIST_Source_Port,
ACCESSLIST_PrefixLen, ACCESSLIST_Start_Port, ACCESSLIST_End_Port,
ACCESSLIST Protocol, ACCESSLIST Use Specific Interface,
ACCESSLIST Interface ID, ACCESSLIST Packet Size, ACCESSLIST Byte Rate,
ACCESSLIST_Byte_Burst, ACCESSLIST_Allow_Type;
ACCESSLIST 0 = "0.0.0.0", 0, 0, 0, 65535, "Any", 0, "", 0, 0, 0, "Allow";
[ \ACCESSLIST ]
[ DspTemplates ]
  *** TABLE DspTemplates ***
;
; This table contains hidden elements and will not be exposed.
; This table exists on board and will be saved during restarts.
[ \DspTemplates ]
[ CpMediaRealm ]
FORMAT CpMediaRealm Index = CpMediaRealm MediaRealmName,
CpMediaRealm IPv4IF, CpMediaRealm IPv6IF, CpMediaRealm PortRangeStart,
```

```
CpMediaRealm MediaSessionLeg, CpMediaRealm PortRangeEnd,
CpMediaRealm IsDefault, CpMediaRealm QoeProfile, CpMediaRealm BWProfile;
CpMediaRealm 1 = "MR ATT", "Public", "", 6000, 100, 6990, 0, "", "";
CpMediaRealm 2 = "MR CUCM", "Private", "", 8000, 10, 8090, 1, "", "";
[ \CpMediaRealm ]
[ SRD ]
FORMAT SRD Index = SRD Name, SRD MediaRealm, SRD IntraSRDMediaAnchoring,
SRD BlockUnRegUsers, SRD MaxNumOfRegUsers,
SRD EnableUnAuthenticatedRegistrations;
SRD 1 = "SRD ATT", "MR ATT", 0, 0, -1, 1;
SRD 2 = "SRD CUCM", "MR CUCM", 0, 0, -1, 1;
[\SRD]
[ ProxyIp ]
FORMAT ProxyIp Index = ProxyIp IpAddress, ProxyIp TransportType,
ProxyIp ProxySetId;
ProxyIp 0 = "12.194.231.76:5060", 0, 1;
ProxyIp 2 = "10.15.25.11:5060", 0, 2;
[ \ProxyIp ]
[ IpProfile ]
FORMAT IpProfile Index = IpProfile ProfileName, IpProfile IpPreference,
IpProfile CodersGroupID, IpProfile IsFaxUsed,
IpProfile_JitterBufMinDelay, IpProfile_JitterBufOptFactor,
IpProfile IPDiffServ, IpProfile SigIPDiffServ, IpProfile SCE,
IpProfile_RTPRedundancyDepth, IpProfile_RemoteBaseUDPPort,
IpProfile CNGmode, IpProfile VxxTransportType, IpProfile NSEMode,
IpProfile_IsDTMFUsed, IpProfile_PlayRBTone2IP,
IpProfile_EnableEarlyMedia, IpProfile_ProgressIndicator2IP,
IpProfile EnableEchoCanceller, IpProfile CopyDest2RedirectNumber,
IpProfile MediaSecurityBehaviour, IpProfile CallLimit,
IpProfile DisconnectOnBrokenConnection, IpProfile FirstTxDtmfOption,
IpProfile SecondTxDtmfOption, IpProfile RxDTMFOption,
IpProfile EnableHold, IpProfile InputGain, IpProfile VoiceVolume,
IpProfile_AddIEInSetup, IpProfile_SBCExtensionCodersGroupID,
IpProfile MediaIPVersionPreference, IpProfile TranscodingMode,
IpProfile_SBCAllowedMediaTypes, IpProfile SBCAllowedCodersGroupID,
IpProfile SBCAllowedVideoCodersGroupID, IpProfile SBCAllowedCodersMode,
IpProfile_SBCMediaSecurityBehaviour, IpProfile_SBCRFC2833Behavior,
IpProfile SBCAlternativeDTMFMethod, IpProfile SBCAssertIdentity,
IpProfile_AMDSensitivityParameterSuit, IpProfile_AMDSensitivityLevel,
IpProfile AMDMaxGreetingTime, IpProfile AMDMaxPostSilenceGreetingTime,
IpProfile SBCDiversionMode, IpProfile SBCHistoryInfoMode,
IpProfile_EnableQSIGTunneling, IpProfile_SBCFaxCodersGroupID,
IpProfile SBCFaxBehavior, IpProfile SBCFaxOfferMode,
IpProfile_SBCFaxAnswerMode, IpProfile_SbcPrackMode,
IpProfile SBCSessionExpiresMode, IpProfile SBCRemoteUpdateSupport,
IpProfile SBCRemoteReinviteSupport,
IpProfile SBCRemoteDelayedOfferSupport, IpProfile SBCRemoteReferBehavior,
IpProfile SBCRemote3xxBehavior, IpProfile SBCRemoteMultiple18xSupport,
IpProfile SBCRemoteEarlyMediaResponseType,
IpProfile SBCRemoteEarlyMediaSupport, IpProfile EnableSymmetricMKI,
```

```
IpProfile MKISize, IpProfile SBCEnforceMKISize,
IpProfile SBCRemoteEarlyMediaRTP, IpProfile SBCRemoteSupportsRFC3960,
IpProfile_SBCRemoteCanPlayRingback, IpProfile_EnableEarly183,
IpProfile_EarlyAnswerTimeout, IpProfile_SBC2833DTMFPayloadType,
IpProfile_SBCUserRegistrationTime, IpProfile_ResetSRTPStateUponRekey,
IpProfile AmdMode, IpProfile SBCReliableHeldToneSource,
IpProfile GenerateSRTPKeys, IpProfile SBCPlayHeldTone,
IpProfile_SBCRemoteHoldFormat, IpProfile_SBCRemoteReplacesBehavior,
IpProfile_SBCSDPPtimeAnswer, IpProfile_SBCPreferredPTime,
IpProfile_SBCUseSilenceSupp, IpProfile_SBCRTPRedundancyBehavior,
IpProfile SBCPlayRBTToTransferee, IpProfile SBCRTCPMode,
IpProfile SBCJitterCompensation,
IpProfile SBCRemoteRenegotiateOnFaxDetection,
IpProfile JitterBufMaxDelay;
IpProfile 1 = "ATT", 1, 1, 0, 10, 10, 46, 40, 0, 0, 0, 0, 2, 0, 0, 0, 0,
-1, 1, 0, 0, -1, 0, 4, -1, 1, 1, 0, 0, "", 1, 0, 0, "", 1, -1, 2, 0, 0,
0, 0, 0, 8, 300, 400, 0, 0, 0, -1, 0, 0, 1, 3, 0, 2, 2, 1, 0, 0, 1, 0, 1,
0, 300;
IpProfile 2 = "CUCM", 1, 2, 0, 10, 10, 46, 40, 0, 0, 0, 0, 2, 0, 0, 0, 0,
-1, 1, 0, 0, -1, 0, 4, -1, 1, 1, 0, 0, "", 2, 0, 1, "", 2, -1, 2, 0, 0,
0, 0, 0, 8, 300, 400, 0, 0, 0, -1, 0, 0, 1, 3, 0, 2, 2, 1, 0, 0, 1, 0, 1,
0, 0, 0, 0, 0, 1, 0, 0, 0, 0, 0, 0, 1, 0, 0, 0, 0, 0, 0, 0, 0, 0, 0, 0, 0,
0, 300;
[ \IpProfile ]
[ ProxySet ]
FORMAT ProxySet Index = ProxySet ProxyName,
ProxySet EnableProxyKeepAlive, ProxySet ProxyKeepAliveTime,
ProxySet ProxyLoadBalancingMethod, ProxySet IsProxyHotSwap, ProxySet SRD,
ProxySet_ClassificationInput, ProxySet_TLSContext,
ProxySet ProxyRedundancyMode, ProxySet DNSResolveMethod,
ProxySet KeepAliveFailureResp;
ProxySet 0 = "", 0, 60, 0, 0, 0, 0, "-1", -1, -1, "";
ProxySet 1 = "ATT IPFR", 0, 60, 0, 0, 1, 0, "-1", -1, -1, "";
ProxySet 2 = "CUCM", 0, 60, 0, 0, 2, 0, "-1", -1, -1, "";
[ \ProxySet ]
[ IPGroup ]
FORMAT IPGroup_Index = IPGroup_Type, IPGroup_Description,
IPGroup ProxySetId, IPGroup SIPGroupName, IPGroup ContactUser,
IPGroup_EnableSurvivability, IPGroup ServingIPGroup,
IPGroup SipReRoutingMode, IPGroup_AlwaysUseRouteTable,
IPGroup_RoutingMode, IPGroup_SRD, IPGroup_MediaRealm,
IPGroup_ClassifyByProxySet, IPGroup_ProfileId, IPGroup_MaxNumOfRegUsers,
IPGroup InboundManSet, IPGroup OutboundManSet, IPGroup RegistrationMode,
IPGroup AuthenticationMode, IPGroup MethodList,
IPGroup EnableSBCClientForking, IPGroup SourceUriInput,
IPGroup DestUriInput, IPGroup ContactName, IPGroup Username,
IPGroup_Password, IPGroup_UUIFormat, IPGroup_QOEProfile,
IPGroup BWProfile, IPGroup MediaEnhancementProfile,
IPGroup_AlwaysUseSourceAddr, IPGroup MsgManUserDef1,
IPGroup MsgManUserDef2;
IPGroup 1 = 0, "ATT IPFR", 1, "", ", 0, -1, -1, 0, -1, 1, "MR ATT", 1,
1, -1, -1, -1, 0, 0, "", 0, -1, -1, "", "", "$1$gQ==", 0, "", "", ", 0,
"", "";
```

```
IPGroup 2 = 0, "CUCM", 2, "", ", 0, -1, -1, 0, -1, 2, "MR CUCM", 1, 2, -
[ \IPGroup ]
[ IP2IPRouting ]
FORMAT IP2IPRouting Index = IP2IPRouting RouteName,
IP2IPRouting SrcIPGroupID, IP2IPRouting SrcUsernamePrefix,
IP2IPRouting_SrcHost, IP2IPRouting DestUsernamePrefix,
IP2IPRouting DestHost, IP2IPRouting RequestType,
IP2IPRouting MessageCondition, IP2IPRouting ReRouteIPGroupID,
IP2IPRouting Trigger, IP2IPRouting CallSetupRulesSetId,
IP2IPRouting_DestType, IP2IPRouting_DestIPGroupID,
IP2IPRouting_DestSRDID, IP2IPRouting_DestAddress, IP2IPRouting_DestPort,
IP2IPRouting DestTransportType, IP2IPRouting AltRouteOptions,
IP2IPRouting GroupPolicy, IP2IPRouting CostGroup;
IP2IPRouting 0 = "OPTIONS", -1, "*", "*", "*", "*", 6, "", -1, 0, -1, 1,
-1, "", "internal", 0, -1, 0, 0, "";
IP2IPRouting 1 = "AT&T to CUCM", 1, "*", "*", "*", "*", 0, "", -1, 0, -1,
0, 2, "2", "", 0, -1, 0, 0, "";
IP2IPRouting 2 = "CUCM to AT&T", 2, "*", "*", "*", "*", 0, "", -1, 0, -1,
0, 1, "1", "", 0, -1, 0, 0, "";
[ \IP2IPRouting ]
[ TLSContexts ]
FORMAT TLSContexts Index = TLSContexts Name, TLSContexts TLSVersion,
TLSContexts ServerCipherString, TLSContexts_ClientCipherString,
TLSContexts OcspEnable, TLSContexts OcspServerPrimary,
TLSContexts OcspServerSecondary, TLSContexts OcspServerPort,
TLSContexts OcspDefaultResponse;
TLSContexts 0 = "default", 0, "RC4:EXP", "ALL:!ADH", 0, 0.0.0.0, 0.0.0.0,
2560, 0;
[ \TLSContexts ]
[ SIPInterface ]
FORMAT SIPInterface Index = SIPInterface InterfaceName,
SIPInterface NetworkInterface, SIPInterface_ApplicationType,
SIPInterface UDPPort, SIPInterface TCPPort, SIPInterface TLSPort,
SIPInterface_SRD, SIPInterface_MessagePolicy, SIPInterface_TLSContext,
SIPInterface TLSMutualAuthentication, SIPInterface TCPKeepaliveEnable,
SIPInterface ClassificationFailureResponseType,
SIPInterface PreClassificationManSet;
SIPInterface 0 = "ATT IPFR", "Public", 2, 5060, 0, 0, 1, "", "", -1, 0,
500, -1;
SIPInterface 1 = "CUCM", "Private", 2, 5060, 0, 0, 2, "", "", -1, 0, 500,
-1;
[ \SIPInterface ]
[ CodersGroup0 ]
```

## AudioCodes

```
FORMAT CodersGroup0 Index = CodersGroup0 Name, CodersGroup0 pTime,
CodersGroup0 rate, CodersGroup0 PayloadType, CodersGroup0 Sce;
CodersGroup0 0 = "g711Alaw64k", 20, 255, -1, 0;
[ \CodersGroup0 ]
[ CodersGroup1 ]
FORMAT CodersGroup1 Index = CodersGroup1 Name, CodersGroup1 pTime,
CodersGroup1 rate, CodersGroup1 PayloadType, CodersGroup1 Sce;
CodersGroup1 0 = "g729", 20, 0, -1, 0;
[ \CodersGroup1 ]
[ CodersGroup2 ]
FORMAT CodersGroup2 Index = CodersGroup2 Name, CodersGroup2 pTime,
CodersGroup2 rate, CodersGroup2 PayloadType, CodersGroup2 Sce;
CodersGroup2 0 = "g711Ulaw64k", 20, 0, -1, 0;
[ \CodersGroup2 ]
[ AllowedCodersGroup1 ]
FORMAT AllowedCodersGroup1 Index = AllowedCodersGroup1 Name;
AllowedCodersGroup1 0 = "g729";
[ \AllowedCodersGroup1 ]
[ AllowedCodersGroup2 ]
FORMAT AllowedCodersGroup2 Index = AllowedCodersGroup2 Name;
AllowedCodersGroup2 0 = "g711Ulaw64k";
AllowedCodersGroup2 1 = "q729";
[ \AllowedCodersGroup2 ]
[ RoutingRuleGroups ]
FORMAT RoutingRuleGroups Index = RoutingRuleGroups LCREnable,
RoutingRuleGroups LCRAverageCallLength, RoutingRuleGroups LCRDefaultCost;
RoutingRuleGroups 0 = 0, 0, 1;
[ \RoutingRuleGroups ]
[ ResourcePriorityNetworkDomains ]
```

```
FORMAT ResourcePriorityNetworkDomains_Index =
ResourcePriorityNetworkDomains_Name,
ResourcePriorityNetworkDomains_Ip2TelInterworking;
ResourcePriorityNetworkDomains 1 = "dsn", 0;
ResourcePriorityNetworkDomains 2 = "dod", 0;
ResourcePriorityNetworkDomains 3 = "drsn", 0;
ResourcePriorityNetworkDomains 5 = "uc", 1;
ResourcePriorityNetworkDomains 7 = "cuc", 0;
```

[ \ResourcePriorityNetworkDomains ]

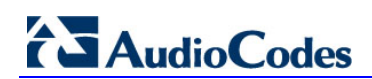

This page is intentionally left blank.

## B Configuring Analog Devices (ATA's) for FAX Support

This section describes how to configure the analog device entity to route its calls to the AudioCodes Media Gateway for supporting faxes. The analog device entity must be configured to send all calls to the Cisco Unified Communication Manager.

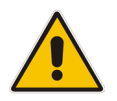

**Note:** The configuration described in this section is for ATA devices configured for AudioCodes MP-11x series.

## **B.1** Step 1: Configure the Endpoint Phone Number Table

The 'Endpoint Phone Number Table' page allows you to activate the MP-11x ports (endpoints) by defining telephone numbers. The configuration below uses the example of ATA destination phone number "9192943635" (IP address 10.15.45.20) with all routing directed to the Cisco CUCM device (10.15.25.11).

> To configure the Endpoint Phone Number table:

 Open the Endpoint Phone Number Table page (Configuration tab > VoIP menu > GW and IP to IP submenu > Hunt Group sub-menu > Endpoint Phone Number).

| 1     9192943635     10     0       1     9192943635     10     0       1     1     1     1       1     1     1     1       1     1     1     1       1     1     1     1       1     1     1     1       1     1     1     1       1     1     1     1       1     1     1     1       1     1     1     1                                                                                                    |   | Channel(s) | Phone Number | Hunt Group ID | Tel Profile ID |
|----------------------------------------------------------------------------------------------------|---|------------|--------------|---------------|----------------|
| 2                                                                                                    |   | 1          | 9192943635   | 10            | 0              |
| 33                                                                                                    |   |            |              |               |                |
| 4         Image: Constraint of the second second secon |   |            |              |               |                |
| 5                                                                                                    |   |            |              |               |                |
|                                                                                                    |   |            |              |               |                |
|                                                                                                    |   |            |              |               |                |
| 7                                                                                                    | · |            |              |               |                |
| 8                                                                                                    |   |            |              |               |                |

#### Figure B-1: Endpoint Phone Number Table Page

## **B.2** Step 2: Configure Tel to IP Routing Table

This step describes how to configure the Tel-to-IP routing rules to ensure that the MP-11x device sends all calls to the AudioCodes central E-SBC device.

- > To configure the Tel to IP Routing table:
- Open the Tel to IP Routing page (Configuration tab > VoIP menu > GW and IP to IP sub-menu > Routing sub-menu > Tel to IP Routing).

| Liques | D 2. | Tol to | ю  | Douting | Daga |
|--------|------|--------|----|---------|------|
| rigure | D-2. | reito  | IF | Routing | гауе |

| Tel to IP Rou                                            | ting               |                     |                    |      |                  |                      |                     |               |          |
|----------------------------------------------------------|--------------------|---------------------|--------------------|------|------------------|----------------------|---------------------|---------------|----------|
|                                                          |                    |                     |                    |      |                  |                      |                     | Basic Parame  | eterList |
|                                                          |                    | -                   |                    |      |                  |                      |                     |               |          |
|                                                          |                    | Routing Index       |                    |      | 1-10 🔻           |                      |                     |               |          |
| Tel To IP Routing Mode Route calls before manipulation 👻 |                    |                     |                    |      |                  |                      |                     |               |          |
|                                                          |                    |                     |                    |      |                  |                      |                     |               |          |
| Src. Hunt<br>Group ID                                    | Dest. Phone Prefix | Source Phone Prefix | - Dest. IP Address | Port | Transport Type   | Dest. IP<br>Group ID | IP<br>Profile<br>ID | Status        |          |
| 1 *                                                      | *                  | *                   | 10.15.25.11        |      | Not Configured 🔻 | 1                    | 0                   | Not Available |          |
| 2                                                        |                    |                     |                    |      | Not Configured 🔻 | -1                   |                     |               | =        |
|                                                          |                    |                     |                    |      |                  |                      |                     |               |          |
|                                                          |                    |                     |                    |      |                  |                      |                     |               | Subr     |

### **B.3** Step 3: Configure Coders Table

This step describes how to configure the coders for the MP-11x device.

- To configure MP-11x coders:
- Open the Coders page (Configuration tab > VoIP menu > Coders And Profiles sub-menu > Coders).

| Coder Name | Packetization Time | Rate | Payload Type | Silence Suppression |
|------------|--------------------|------|--------------|---------------------|
| G.729 💙    | 20 💙               | 8 🗸  | 18           | Disabled 🗸          |
| G.711U-law | 20 💌               | 64 🗸 | 0            | Disabled 💙          |
| ~          | ~                  | ~    |              | ×                   |
| ~          | ~                  | ~    |              | ×                   |
| ~          | *                  | >    |              | ×                   |
| ~          | ~                  | ~    |              | ×                   |

Figure B-3: Coders Table Page

### B.4 Step 4: Configure SIP UDP Transport Type and Fax Signaling Method

This step describes how to configure the fax signaling method for the MP-11x device.

- To configure the fax signaling method:
- 1. Open the SIP General Parameters page (Configuration tab > VoIP menu > SIP Definitions submenu > General Parameters).

|                             | rigure D-4. Sir General rarameters | l age |
|-----------------------------|------------------------------------|-------|
| SIP General Parameters      |                                    |       |
|                             |                                    |       |
| Channel Select Mode         | By Dest Phone Number               |       |
| Enable Early Media          | Enable 🗸                           |       |
| 183 Message Behavior        | Progress 🗸                         |       |
| Session-Expires Time        | 0                                  |       |
| Minimum Session-Expires     | 90                                 |       |
| Session Expires Method      | Re-INVITE 🗸                        |       |
| Asserted Identity Mode      | Disabled 🗸                         |       |
| Fax Signaling Method        | G.711 Transport                    |       |
| Detect Fax on Answer Tone   | Initiate T.38 on Preamble          |       |
| SIP Transport Type          | 3 JUDP V                           |       |
| SIP UDP Local Port          | 5060                               |       |
| SIP TCP Local Port          | 4 5068                             |       |
| SIP TLS Local Port          | 5067                               |       |
| Enable SIPS                 | Disable                            |       |
| Enable TCP Connection Reuse | Enable 🗸                           |       |
| TCP Timeout                 | 0                                  |       |
| SIP Destination Port        | 5 5060                             |       |
|                             |                                    |       |

#### Figure B-4: SIP General Parameters Page

- 2. From the 'FAX Signaling Method' drop-down list, select **G.711 Transport** for G.711 fax support and select **T.38 Relay** for T.38 fax support.
- 3. From the 'SIP Transport Type' drop-down list, select UDP.
- **4.** In the 'SIP UDP Local Port' field, enter **5060** (corresponding to the Central Gateway UDP transmitting port configuration).
- 5. In the 'SIP Destination Port', enter **5060** (corresponding to the Central Gateway UDP listening port configuration).

## **B.5** Step 5: Configure Registration

This step describes how to configure SIP registration toward the Cisco CUCM. This is required so that the analog end point within the MP11x can register with the Cisco CUCM on behalf of the fax machine. The Cisco CUCM requires registration to provide service.

- > To configure a registration account:
- 1. Open the Account Table page (**Configuration** tab > **VoIP** menu > **SIP Definitions** > **Proxy and Registration**).

Proxy & Registration Basic Parameter List 🔺 Use Default Proxy No • Proxy Name Redundancy Mode Parking Proxy IP List Refresh Time 60 Disable Enable Fallback to Routing Table Prefer Routing Table No • Always Use Proxy Disable • Redundant Routing Mode Routing Table • SIP ReRouting Mode Standard Mode \_ Enable Registration Enable . Registrar Name Registrar IP Address 10.15.25.11 Registrar Transport Type Not Configured • Registration Time 180 50 Re-registration Timing [%] 30 Registration Retry Time 0 Registration Time Threshold Re-register On INVITE Failure Disable • ReRegister On Connection Failure Disable Gateway Name 10.15.25.11 Gateway Registration Name DNS Query Type A-Record Proxy DNS Query Type A-Record • Subscription Mode Per Endpoint • Number of RTX Before Hot-Swap 3 Use Gateway Name for OPTIONS No User Name Password Default Passwd Cnonce Default\_Cnonce Registration Mode Per Endpoint Set Out-Of-Service On Registration Failure Disable Challenge Caching Mode None Mutual Authentication Mode Optional Use Proxy IP as Host Disable Register Un-Register Submit

Figure B-5: Configuring SIP Registration Account

2. Configure the following parameters according to the provided information for a Cisco CUCM end-point, for example:

| Parameter            | Value        |
|----------------------|--------------|
| Enable Registration  | Enable       |
| Registrar IP Address | 10.15.25.11  |
| Gateway Name         | 10.15.25.11  |
| Registration Mode    | Per Endpoint |

3. Click Submit.

## C Configuring AudioCodes E-SBC for High Availability

The figure below shows the configuration of the AudioCodes E-SBC devices for High Availability.

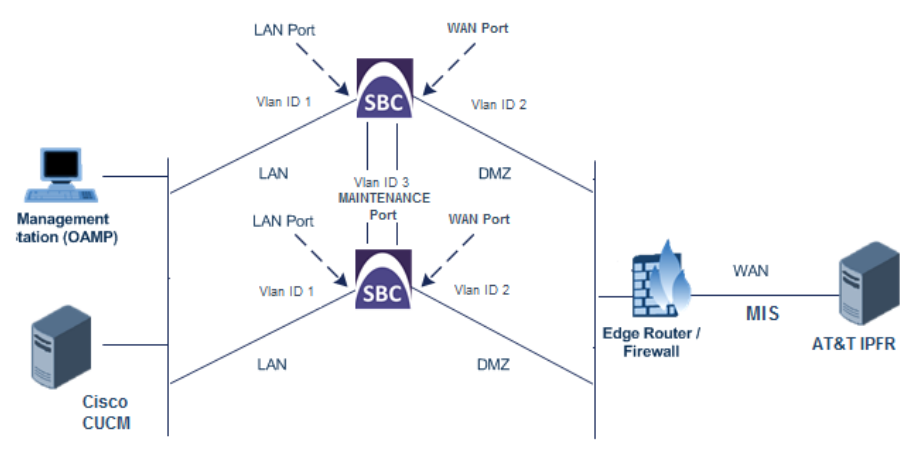

### Figure C-1: AudioCodes E-SBC with High Availability

### C.1 Configure the HA Devices

This section describes how to initially configure the two devices comprising the HA system. This configuration is done in the following order:

- 1. Configure the first device for HA see Section C.1.1 on page 66.
- 2. Configure the second device for HA see Section C.1.2 on page 68.
- **3.** Activate HA on the devices see Section C.1.3 on page 69.

#### Notes:

- The HA feature is available only if both devices are installed with a Software License Key that includes this feature.
- The physical connections of the first and second devices to the network (i.e., Maintenance interface and OAMP, Control and Media interfaces) **must be identical**. This also means that the two devices must also use the same Ethernet Port Groups and the port numbers belonging to these Ethernet Port Groups. For example, if the first device uses Ethernet Port Group 1 (with ports 1 and 2), the second device must also use Ethernet Port Group 1 (with ports 1 and 2).
- Before configuring HA, determine the required network topology.
- The Maintenance network should be able to perform a fast switchover in case of link failure and thus, Spanning Tree Protocol (STP) should not be used in this network; the Ethernet connectivity of the Maintenance interface between the two devices should be constantly reliable without any disturbances.

### C.1.1 Step 1: Configure the First Device

The first stage is to configure the first device for HA, as described in the procedure below:

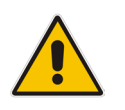

**Note:** During this stage, ensure that the second device is powered off or disconnected from the network.

### To configure the first device for HA:

- 1. Configure the network interfaces, including the default OAMP interface:
  - a. Connect your PC to the device using a local, direct physical cable connection and then access the Web interface using the default OAMP network address
  - b. Open the Interface table (Configuration tab > VoIP menu > Network > IP Interfaces Table).
  - c. Change the default OAMP network settings to suite your networking scheme.
  - **d.** Configure the Control and Media network interfaces, as required as was noted in Step 1 in Section 4.1 on page 18.
  - e. Add the HA Maintenance interface (i.e., the **MAINTENANCE** Application Type).

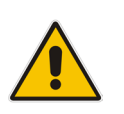

**Note:** Make sure that the MAINTENANCE interface uses an Ethernet Port Group that is not used by any other network interface. The Ethernet Port Group is associated with the Ethernet Device assigned to the interface in the 'Underlying Interface' field.

The Interface table below shows an example where the Maintenance interface is assigned to Ethernet Device "vlan 2" (which is associated with Ethernet Port Group "GROUP\_2") in the 'Underlying Device' field, while the other interface is assigned to "vlan 1" (associated with "GROUP\_1"):

### Figure C-2: Interface Table

| Index | Application<br>Type | Interface<br>Mode | IP Address | Prefix<br>Length | Default<br>Gateway | Interface<br>Name | Primary DNS | Secondary<br>DNS | Underlying<br>Device |
|-------|---------------------|-------------------|------------|------------------|--------------------|-------------------|-------------|------------------|----------------------|
|       |                     |                   |            |                  |                    |                   |             |                  |                      |
| 0     | OAMP + Media        | IPv4 Manual       | 10.8.40.47 | 16               | 10.8.0.1           | Voice             |             |                  | vlan 1               |
| 1     | MAINTENANCE         | IPv4 Manual       | 10.3.0.11  | 16               | 10.3.0.1           | Unknown           | 0.0.0.0     | 0.0.0.0          | vlan 2               |

2. If the connection is through a switch, the packets of both interfaces should generally be untagged. In such a scenario, set the Native VLAN ID of each Ethernet Port Group so that it is the same as the VLAN ID set for each interface assigned to that Ethernet Port Group. The Native VLAN ID is configured in the Physical Ports Settings page (see "Configuring Physical Ethernet Ports". The figure below shows an example whereby the Native VLAN IDs of the Ethernet Port Groups are set to the same VLAN IDs of the interfaces using these Ethernet Port Groups:

| Index | Port | Mode     | Native Vlan | Speed&Duplex     | Description  | Group Member | Group Status |
|-------|------|----------|-------------|------------------|--------------|--------------|--------------|
| 0     | GE_1 | Enable / |             | Auto Negotiation | User Port #0 | GROUP_1      | Active       |
| 1     | GE_2 | Enable   | 1           | Auto Negotiation | User Port #1 | GROUP_1      | Redundant    |
| 2     | GE_3 | Enable   | 2           | Auto Negotiation | User Port #2 | GROUP_2      | Active       |
| 3     | GE_4 | Enable   | 2           | Auto Negotiation | User Port #3 | GROUP_2      | Active       |

### Figure C-3: Ethernet Port Groups

OAMP/Control/Media Interface

Maintenance Interface

- 3. Set the Ethernet port Tx / Rx mode of the Ethernet Port Group used by the Maintenance interface. This is configured in the Ethernet Group Settings page. The port mode depends on the type of Maintenance connection between the devices, as described in "Network Topology Types and Rx/Tx Ethernet Port Group Settings" on page 367.
- Configure the HA parameters in the HA Settings page (Configuration tab > System menu > HA Settings):

Figure C-4: HA Settings

| ✓ HA Settings           |            |   |
|-------------------------|------------|---|
| 🗲 HA Remote Address     | 10.31.4.61 | 2 |
| 🗲 HA Revertive          | Disable 🔹  |   |
| 🗲 HA Priority           | 5          |   |
| 🔗 Redundant HA Priority | 5          |   |

- a. In the 'HA Remote Address' field, enter the Maintenance IP address of the **second** device.
- **b.** (Optional) Enable the Revertive mode by setting the 'HA Revertive' parameter to **Enable** and then setting the priority level of this device in the 'HA Priority' field.
- 5. Burn the configuration to flash **without** a reset.
- 6. Power down the device.
- 7. Proceed to Section C.1.2 on page 68.

### C.1.2 Step 2: Configure the Second Device

Once you have configured the first device for HA, you can configure the second device for HA. As the configuration of the second device is similar to the first device, the procedure below briefly describes each procedural step.

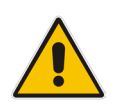

**Note:** During this stage, ensure that the first device is powered off or disconnected from the network..

### To configure the second device for HA:

- 1. Connect to the device in the same way as you did with the first device.
- Open the Interface table (Configuration tab > VoIP menu > Network > IP Interfaces Table).
- **3.** Configure the **same** OAMP, Media, and Control interfaces as you configured for the first device.
- 4. Configure a Maintenance interface for this device. The IP address must be different to that configured for the Maintenance interface of the first device. However, the Maintenance interfaces of the devices must be in the same subnet.
- 5. Configure the **same** Native VLAN IDs of the Ethernet Port Groups and VLAN IDs of the network interfaces as you configured for the first device.
- 6. Configure the **same** Ethernet port Tx / Rx mode of the Ethernet Port Group used by the Maintenance interface as you configured for the first device.
- Configure the HA parameters in the HA Settings page (Configuration tab > System menu > HA Settings):
  - a. In the 'HA Remote Address' field, enter the Maintenance IP address of the **first** device.
  - b. (Optional) Enable the Revertive mode by setting the 'HA Revertive' field to Enable and then setting the priority level of this second device in the 'HA Priority' field.
- 8. Burn the configuration to flash **without** a reset.
- 9. Power down the device.
- **10.** Proceed to C.1.3 on page 69.for completing the HA configuration.

### C.1.3 Step 3: Initialize HA on the Devices

Once you have configured both devices for HA as described in the previous sections, follow the procedure below to complete and initialize HA so that the devices become operational in HA. This last stage applies to both devices.

### > To initialize the devices for HA:

1. Cable the devices to the network.

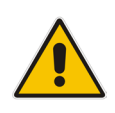

Note: You must connect both ports (two) in the Ethernet Port Group of the Maintenance interface to the network (i.e., two network cables are used). This provides 1+1 Maintenance port redundancy.

- 2. Power up the devices; the redundant device synchronizes with the active device and updates its configuration according to the active device. The synchronization status is indicated as follows:
  - Active device: The Web interface's Home page displays the HA status as "Synchronizing".
  - Redundant device: The LED is lit yellow on the E-SBC module.

When synchronization completes successfully, the redundant device resets to apply the received configuration and software.

When both devices become operational in HA, the HA status is indicated as follows:

- Both devices: The Web interface's Home page displays the HA status as "Operational".
- Active device: The LED is lit green
- Redundant device: The LED flashes yellow
- 3. Access the active device with its OAMP IP address and configure the device as required.

## C.2 Configuration While HA is Operational

When the devices are operating in HA state, the subsequent configuration is as follows:

- All configuration, including HA is done on the active device only.
- Non-HA configuration on the active device is automatically updated on the redundant device (through the Maintenance interface).
- HA-related configuration on the active device is automatically updated on the redundant device:
  - Maintenance interface:
    - Modified Maintenance interface address of the active device: this address is set as the new 'HA Remote Address' value on the redundant device.
    - Modified 'HA Remote Address' value on the active device: this address is set as the new Maintenance interface address on the redundant device. This requires a device reset.
    - Modifications on all other Maintenance interface parameters (e.g., Default Gateway and VLAN ID): updated to the Maintenance interface on the redundant device:
      - 'HA Revertive' mode (this requires a device reset).
      - ✓ 'HA Priority' parameter is set for the active device.
      - Modified 'Redundant HA Priority' value is set for the redundant device. This requires a device reset.

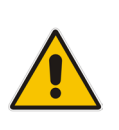

**Note:** If the HA system is already in Revertive mode and you want to change the priority of the device, to ensure that system service is maintained and traffic is not disrupted, it is recommended to set the higher priority to the redundant device and then reset it. After it synchronizes with the active device, it initiates a switchover and becomes the new active device (the former active device resets and becomes the new redundant device).

This page is intentionally left blank.

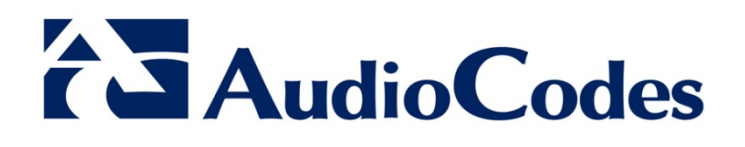

# **Configuration Note**

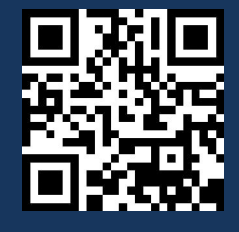

www.audiocodes.com